# TeSys<sup>®</sup> U LUCM et LUCMT Unité de contrôle multifonction Guide d'exploitation

07/2019

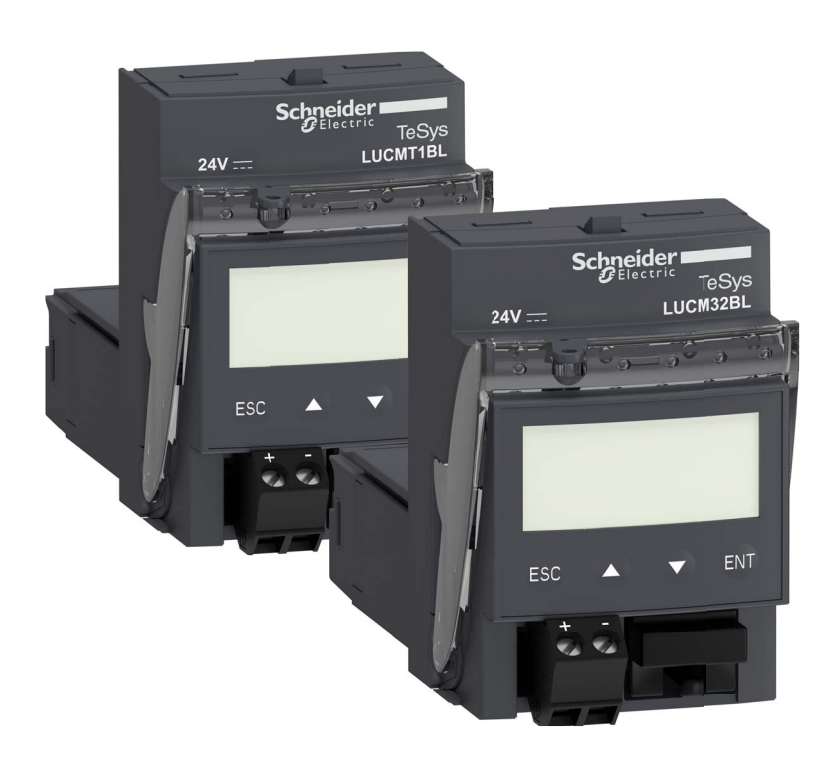

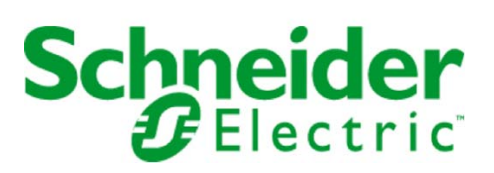

1743237

Schneider Electric ne saurait être tenu responsable des erreurs pouvant figurer dans le présent document. Si vous avez des suggestions, des améliorations ou des corrections à apporter à cette publication, veuillez nous en informer.

Aucune partie de ce document ne peut être reproduite sous quelque forme que ce soit, ni par aucun moyen que ce soit, électronique ou mécanique, y compris la photocopie, sans la permission écrite expresse de Schneider Electric.

Toutes les réglementations de sécurité locales pertinentes doivent être observées lors de l'installation et de l'utilisation de ce produit. Pour des raisons de sécurité et afin de garantir la conformité aux données système documentées, seul le fabricant est habilité à effectuer des réparations sur les composants.

Lorsque des équipements sont utilisés pour des applications présentant des exigences de sécurité techniques, suivez les instructions appropriées.

La non-utilisation du logiciel Schneider Electric ou d'un logiciel approuvé avec nos produits peut entraîner des blessures, des dommages ou un fonctionnement incorrect.

Le non-respect de cette consigne peut entraîner des lésions corporelles ou des dommages matériels.

© 2019 Schneider Electric. Tous droits réservés.

# Table des matières

# $\square$

| Chapitre 1         | Consignes de sécurité       4         A propos de ce manuel.       5         Installation.       6         Instructions de sécurité       10         Généralités       10         Présentation de l'unité de contrôle multifonction       12         Installation et température de service       14         Raccordement       14                                                 |
|--------------------|----------------------------------------------------------------------------------------------------|
| Chapitre 2         | Mise en route rapide       17         Actions pour mise en route rapide       18         Réglages par défaut et valeurs en option du LUCM       20         Réglages par défaut et valeurs en option du LUCM       20                                                                                                    |
| Chapitre 3         | Mise en route détaillée et réglages en cours d'utilisation27Organisation de l'interface28Mise sous tension et modes de fonctionnement37Programme 'Configurer'38Sous-programme 1_Profil38Sous-programme 2_Afficher40Sous-programme 3_Régler47Sous-programme 4_Paramétrer44Sous-programme 5_Echanger57Sous-programme 7_Historique55Sous-programme 8_Code accès57Phase de démarrage55 |
| Chapitre 4         | Gestion des alarmes       63         Gestion des alarmes       64         Gestion des défauts       64         Gestion des défauts       64                                                                                                    |
| Chapitre 5         | Informations complémentaires       68         Courbes de déclenchement thermique et de réarmement       70         L'atelier logiciel Powersuite       72         Caractéristiques techniques       76                                                                                                    |
| Glossaire<br>Index | 79<br>                                                                                                    |

# Consignes de sécurité

#### Informations importantes

#### **AVIS**

Lisez attentivement ces instructions et examinez le matériel pour vous familiariser avec l'appareil avant de tenter de l'installer, de le faire fonctionner ou d'assurer sa maintenance. Les messages spéciaux suivants que vous trouverez dans cette documentation ou sur l'appareil ont pour but de vous mettre en garde contre des risques potentiels ou d'attirer votre attention sur des informations qui clarifient ou simplifient une procédure.

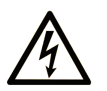

L'apposition de ce symbole à un panneau de sécurité Danger ou Avertissement signale un risque électrique pouvant entraîner des lésions corporelles en cas de non-respect des consignes.

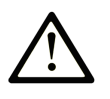

Ce symbole est le symbole d'alerte de sécurité. Il vous avertit d'un risque de blessures corporelles. Respectez scrupuleusement les consignes de sécurité associées à ce symbole pour éviter de vous blesser ou de mettre votre vie en danger.

#### 

**DANGER** indique une situation immédiatement dangeureuse qui, si elle n'est pas évitée, **entraînera** la mort ou des blessures graves.

### AVERTISSEMENT

**AVERTISSEMENT** indique une situation potentiellement dangeureuse et **susceptible d'entraîner** la mort ou des blessures graves.

# **ATTENTION**

L'indication **ATTENTION** signale une situation potentiellement dangereuse et susceptible **d'entraîner des** blessures d'ampleur mineure à modérée.

### **ATTENTION**

L'indication **ATTENTION**, utilisée sans le symbole d'alerte de sécurité, signale une situation potentiellement dangereuse et susceptible **d'entraîner des** dommages aux équipements.

#### **REMARQUE IMPORTANTE**

L'installation, l'utilisation, la réparation et la maintenance des équipements électriques doivent être assurées par du personnel qualifié uniquement. Schneider Electric décline toute responsabilité quant aux conséquences de l'utilisation de cet appareil.

Une personne qualifiée est une personne disposant de compétences et de connaissances dans le domaine de la construction et du fonctionnement des équipements électriques et installations et ayant bénéficié d'une formation de sécurité afin de reconnaître et d'éviter les risques encourus.

#### Présentation

#### Objectif du document

Ce guide décrit la mise en oeuvre, les fonctionnalités et l'exploitation des unités de contrôle multifonction. Par convention, elles sont dénommées LUCM et LUCMT :

| LUCM (ou LUCM•• )    | représente LUCM••BL,<br>soit : LUCMX6BL, LUCM1XBL, LUCM05BL, LUCM12BL, LUCM18BL et LUCM32BL |
|----------------------|---------------------------------------------------------------------------------------------|
| LUCMT (ou LUCMT •• ) | représente LUCMT1BL                                                                         |

Domaine d'application : Installateurs, bureau d'études, personnel de maintenance.

#### **Champ d'application**

Ce document est applicable à toutes les versions de LUCM/LUCMT.

Les restrictions d'usage des fonctions qui ne sont pas disponibles dans toutes les versions de LUCM/LUCMT sont indiquées dans ce document.

#### Document(s) à consulter

| Titre de documentation                                             | Référence |
|--------------------------------------------------------------------|-----------|
| LUCM/LUCMT/LUCBT/LUCDT Unités de contrôle - Instruction de service | AAV40504  |
| LU•B/LU•S• Démarreurs TeSys U - Instruction de service             | 1629984   |
| LUTM• Contrôleur TeSys U - Guide d'exploitation                    | 1743233   |
| LUTM• Contrôleur TeSys U - Instruction de service                  | 1743236   |

Vous pouvez télécharger ces publications et autres informations techniques depuis notre site web à l'adresse : https://www.schneider-electric.com/en/download

#### Contenu de ce chapitre

Ce chapitre contient les sujets suivants :

| Sujet                                             | Page |
|---------------------------------------------------|------|
| Instructions de sécurité                          | 10   |
| Généralités                                       | 11   |
| Présentation de l'unité de contrôle multifonction |      |
| Installation et température de service            | 14   |
| Raccordement                                      | 15   |

#### Instructions de sécurité

#### Instructions générales

## **AVERTISSEMENT**

#### **RISQUE DE FONCTIONNEMENT IMPREVU**

Ces équipements doivent être installés, configurés et utilisés uniquement par un personnel qualifié.

Les utilisateurs doivent suivre toutes les consignes, les normes et règlements en vigueur.

Vérifiez les réglages des fonctions avant de mettre le moteur en marche.

Ne pas dégrader ou modifier ces équipements.

Le non-respect de ces instructions peut provoquer la mort, des blessures graves ou des dommages matériels.

# **ATTENTION**

TRANSMISSION DE DONNEES DANS LES DELAIS NON GARANTIE

N'utiliser la liaison série que pour la transmission d'informations non critiques pour l'application.

Les données relatives aux états et aux valeurs de courants de charge du départ-moteur sont transmises avec un certain retard. De ce fait, ces informations ne doivent pas être utilisées dans le traitement effectif des sécurités et des arrêts d'urgence.

Les informations telles que Marche sens 1 et sens 2, Arrêt, ne doivent pas être utilisées dans les circuits de sécurité et d'arrêt d'urgence.

Le non-respect de ces instructions peut provoquer des blessures ou des dommages matériels.

#### Généralités

Les unités de contrôle multifonction sont référencées en fonction du type de bases sur lesquelles elles s'installent :

| LUCM  | pour les LUCM••BL qui se montent sur une base puissance (LU•B•• ou LU•S••), soit :<br>LUCMX6BL, LUCM1XBL, LUCM05BL, LUCM12BL, LUCM18BL et LUCM32BL |
|-------|----------------------------------------------------------------------------------------------------|
| LUCMT | pour les LUCMT1BL qui se montent sur une base contrôle (LUTM••)                                                                                    |

L'unité de contrôle multifonction LUCM assure la commande, la protection et la surveillance des produits TeSys U suivants :

- Démarreurs-contrôleurs LU-B-• avec dispositif intégré de protection contre les courts-circuits,
- Démarreurs LU•S•• sans dispositif intégré de protection contre les courts-circuits.

**NOTE :** Les unités de contrôle multifonction LUCM doivent être utilisées uniquement avec des moteurs à courant alternatif.

L'unité de contrôle multifonction LUCMT assure uniquement la protection et la surveillance des produits TeSys U suivants :

• Contrôleurs LUTM••.

**NOTE** : Les unités de contrôle multifonction LUCMT doivent être utilisées uniquement avec des moteurs triphasés à courant alternatif.

#### Fonctions de protection

L'unité de contrôle multifonction, LUCM ou LUCMT, assure les fonctions de protection suivantes :

- Protection contre les surintensités (protection non assurée par LUCMT).
- Protection contre les surcharges thermiques avec choix de la classe de déclenchement de 5 à 30.
- Protection contre les défauts à la terre.
- Protection contre les déséquilibres de phase.
- Protection contre les blocages mécaniques pendant ou après la phase de démarrage.
- Protection contre les marches à vide.
- Déclenchement du démarreur par un signal extérieur (en option).

#### Fonctions d'alarme

L'unité de contrôle multifonction, LUCM ou LUCMT, possède une alarme associée à chaque fonction de protection.

Le seuil d'alarme est paramétrable et indépendant du seuil de déclenchement de la protection.

#### Fonctions diagnostics

L'unité de contrôle multifonction LUCM ou LUCMT enregistre et affiche :

- le nombre d'heures de fonctionnement du moteur,
- le nombre de démarrages,
- le nombre de déclenchements,
- la cause du déclenchement.

Pour les cinq derniers déclenchements, l'unité de contrôle multifonction enregistre l'état du départ-moteur au moment du déclenchement (valeur des courants, état thermique et type du déclenchement).

#### Configuration et surveillance

Les fonctions de protection, d'alarme et de diagnostic peuvent être configurées et surveillées :

En local, grâce à l'afficheur et au clavier intégrés.

#### A distance, par l'intermédiaire de :

- PC équipé du logiciel PowerSuite (VW3A8104),
- Pocket PC équipé du logiciel PowerSuite (VW3A8102),
- port de communication RJ-45, Modbus RS 485,
- terminal de dialogue XBT NU 400 monté sur une porte d'armoire.

#### Présentation de l'unité de contrôle multifonction

#### Description de l'unité de contrôle multifonction

Face avant de l'unité de contrôle multifonction :

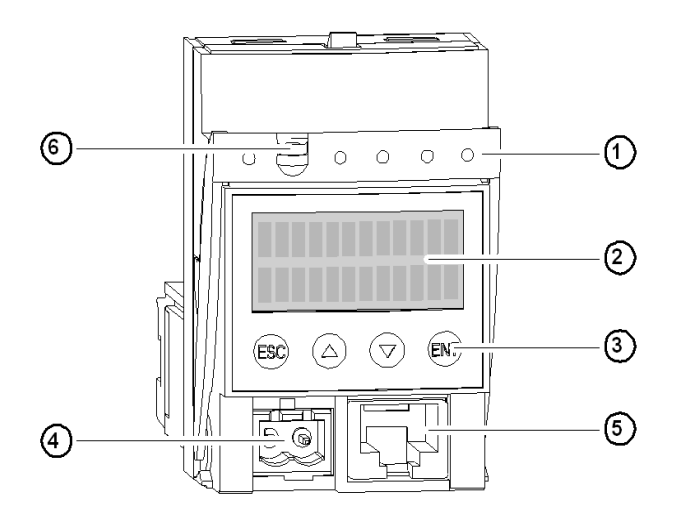

- 1 Poignée de verrouillage et d'extraction
- 2 Afficheur LCD intégré (2 lignes/12 caractères)
- 3 Clavier à 4 touches
- 4 Alimentation auxiliaire 24V (connecteur obturé sur LUCMT)
- 5 Port de communication RJ-45, Modbus RS 485
- 6 Possibilité de plomber la poignée de verrouillage

#### Port de communication série RS 485

Le port de communication série RS 485, en face avant, peut être utilisé pour le raccordement de :

- PC équipé du logiciel PowerSuite (VW3A8104),
- Pocket PC équipé du logiciel PowerSuite (VW3A8104),
- port de communication RJ-45, Modbus RS 485,
- terminal de dialogue XBT NU 400 monté sur une porte d'armoire.

#### L'afficheur et le clavier

L'afficheur et le clavier intégrés permettent :

| En mode " <b>En marche</b> "            | Affichage de la valeur d'un ou plusieurs paramètres pré-sélectionnés<br>Si aucune touche n'est activée pendant 5 s, le défilement de l'affichage s'arrête |  |
|-----------------------------------------|----------------------------------------------------------------------------------------------------|--|
| En mode " <b>A l'arrêt</b> " (LUCM••BL) | Affichage de l'état du départ-moteur (avec une alimentation 24 Vcc externe)                                                                               |  |

L'unité de contrôle multifonction possède un afficheur de 2 lignes et un clavier de 4 touches qui permettent à l'utilisateur de naviguer dans les programmes, les sous-programmes, les fonctions, les paramètres ou les réglages.

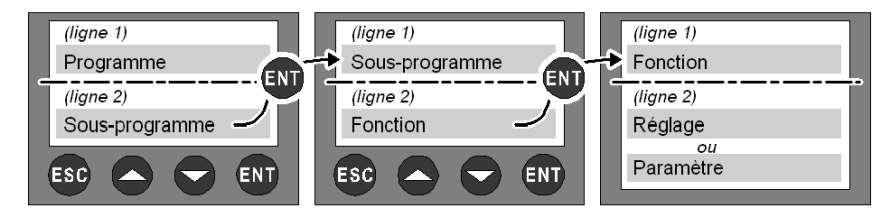

#### Navigation dans les programmes

Rôle des 4 touches du clavier :

| ESC | Remonter d'un niveau dans le menu.<br><i>La touche ESC ne sauvegarde aucun réglage</i> .                                               | Il faut appuyer plusieurs fois sur cette touche pour revenir au programme.                                                                                                    |  |
|-----|----------------------------------------------------------------------------------------------------|----------------------------------------------------------------------------------------------------|--|
|     | Parcourir dans :<br>- un programme => les sous-programmes,<br>- un sous-programme => les fonctions,<br>- une fonction => les réglages. | Certains sous-programmes comportent uniquement des fonctions et leurs réglages.<br>D'autres, par contre, comportent des fonctions avec plusieurs paramètres et leurs réglages.                           |  |
| 0   | Parcourir les réglages disponibles.                                                                                                    | Le signe "=" précède un réglage usine ou mémorisé par<br>l'utilisateur.<br>Le signe "?" précède les réglages disponibles.                                                                                |  |
|     | Augmenter ou diminuer la valeur de réglage affichée.                                                                                   | Pour augmenter ou diminuer rapidement une valeur de réglage, il faut garder la touche correspondante enfoncée.                                                                                           |  |
| ENT | <ol> <li>Descendre d'un niveau dans le programme.</li> <li>Valider et mémoriser le réglage affiché.</li> </ol>                         | <ul> <li>Une fois le réglage mémorisé :</li> <li>le signe "?" est remplacé par "=",</li> <li>le réglage reste affiché pendant 2 secondes, puis il y a retour automatique au niveau supérieur.</li> </ul> |  |

Navigation illustrée :

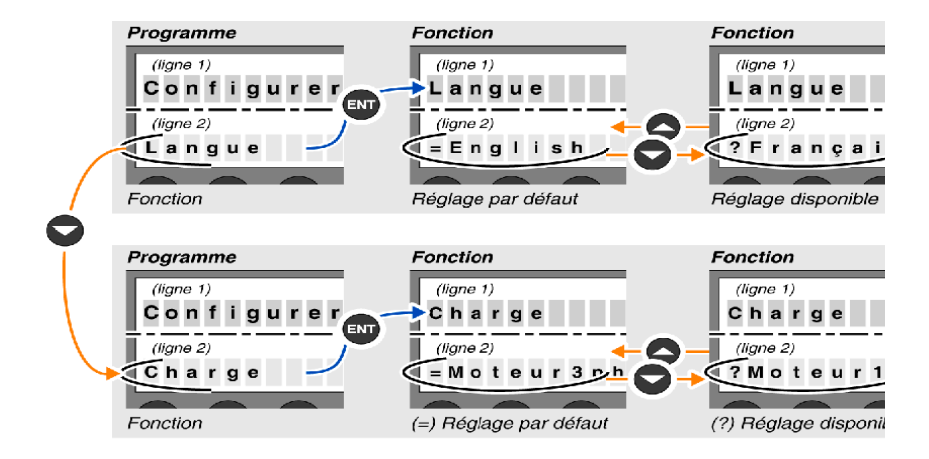

#### Installation et température de service

#### Installation

Une fois installée dans la base, l'unité de contrôle multifonction verrouille le module. L'unité de contrôle multifonction doit donc être déposée avant d'installer ou de désinstaller un module. Installation dans une base puissance :

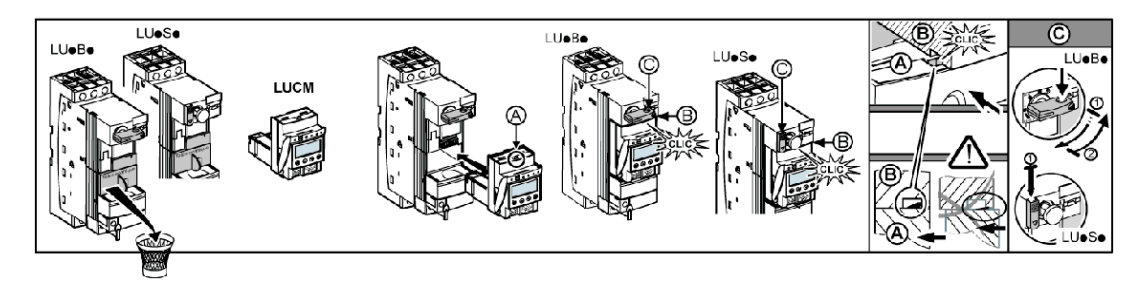

Installation dans une base contrôle :

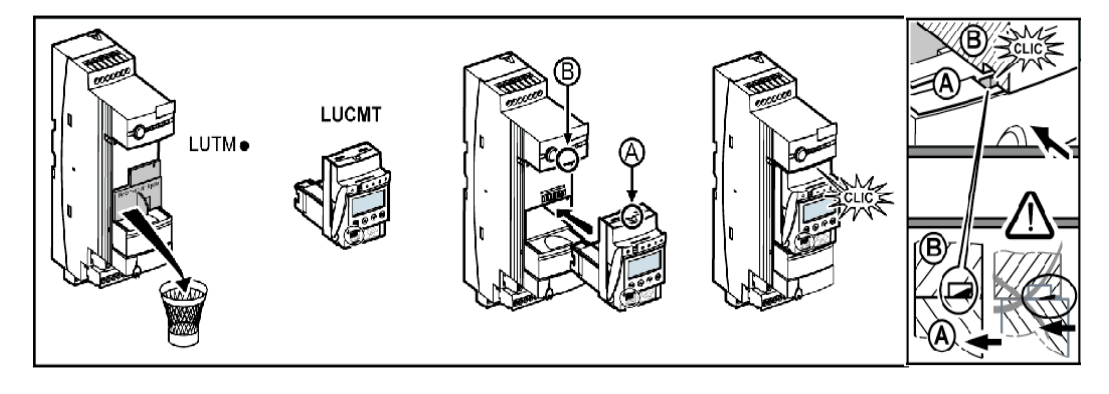

#### Température de service

L'unité de contrôle multifonction possède des fonctions de surveillance de la température interne qui ne peuvent pas être désactivées.

|                      |                      | Le message d'alarme "Alrm temp" app<br>interne dépasse 80° C.<br>A 90° C, l'unité de contrôle multifonctio<br>et le message "Déf. int" apparaît.<br>(voir <i>Gestion des alarmes, page 64</i> )<br>La valeur de la température interne es<br>Elle peut être surveillée via le port de d<br>localement par le logiciel PowerSui<br>à distance par la liaison Modbus. | paraît dès que la température<br>on fait déclencher le démarreur<br>et stockée dans le registre 472.<br>communication RS 485 :<br>ite, |
|----------------------|----------------------|----------------------------------------------------------------------------------------------------|----------------------------------------------------------------------------------------------------|
| LU                   | TM•                  | LU•B• et LU                                                                                                    | U•S•                                                                                                    |
| Distance à respecter | Température ambiante | Distances à respecter                                                                                                    | Température ambiante                                                                                                    |
|                      |                      | d = 0 mm (0 in)                                                                                                    | 45° C (113° F)                                                                                                    |
| d = 0 mm (0 in)      | 65° C (149° F)       | d ≥ 9 mm (0.35 in)                                                                                                    | 55° C (131° F)                                                                                                    |
|                      |                      | d ≥ 20 mm (0.75 in)                                                                                                    | 60° C (140° F)                                                                                                    |

#### Raccordement

#### Raccordement du LUCM

L'unité de contrôle multifonction LUCM possède deux sources d'alimentations 24 Vcc :

- l'alimentation du circuit de commande, accessible uniquement par les bornes A1/A2 de la base puissance,
- l'alimentation auxiliaire, sur sa face avant.

### AVERTISSEMENT

#### PERTE D'ALIMENTATION SUR COUPURE D'ALIMENTATION

Les équipements qui coupent l'alimentation doivent être raccordés à la borne A1 (+) du circuit de commande.

Le non-respect de ces instructions peut provoquer la mort, des blessures graves ou des dommages matériels.

**NOTE**: La mise hors puis sous tension du circuit de commande par les bornes A1/A2, sans l'alimentation auxiliaire, réinitialise les paramètres de la fonction **48\_Blocage** (message : Déf Blocage) en autorisant la fermeture des pôles de puissance (voir *Défauts internes et externes liés à l'environnement, page 66*).

L'alimentation auxiliaire est utilisée pour les opérations suivantes :

- configuration initiale et réglage avant l'installation dans la base puissance ou avant de raccorder l'alimentation du circuit de commande aux bornes A1/A2,
- fonctions de réarmement à distance et automatique avec une commande 3 fils,
- modification des réglages pendant les modes "A l'arrêt" ou "Défaut",
- affichage des types de défaut ou des statistiques pendant les modes "A l'arrêt" ou "Défaut",
- communication avec l'unité de contrôle multifonction pendant les modes "A l'arrêt" ou "Défaut",
- utilisation d'un module fonction (communication ou applicatif).

**NOTE :** L'entrée A2 du circuit de commande est reliée en interne à la borne d'entrée (-) de l'alimentation auxiliaire. Si la polarité des bornes A1/A2 est inversée, l'unité de contrôle multifonction déclenche en défaut interne n°62 (voir *Acquittement d'un défaut, page 67*) pour acquitter le défaut.

#### Raccordement du LUCMT

L'unité de contrôle multifonction LUCMT possède une seule source d'alimentation 24 Vcc qui est directement raccordée à l'alimentation 24 Vcc de la base contrôle LUTM••.

L'alimentation de la base contrôle est nécessaire pour la configuration et les réglages.

**NOTE :** La mise hors puis sous tension de cette alimentation 24 Vcc réinitialise les paramètres de la fonction **48\_Blocage** (message : Déf Blocage, voir *Défauts liés à la protection moteur, page 66*).

Par opposition à la Mise en route détaillé, la Mise en route rapide s'adresse à des utilisateurs qui sont déjà familiarisés avec le produit.

#### Contenu de ce chapitre

Ce chapitre contient les sujets suivants :

| Sujet                                             | Page |
|---------------------------------------------------|------|
| Actions pour mise en route rapide                 | 18   |
| Réglages par défaut et valeurs en option du LUCM  | 20   |
| Réglages par défaut et valeurs en option du LUCMT | 23   |

### Actions pour mise en route rapide

#### Présentation

- La mise en route rapide de l'unité de contrôle multifonction implique une action au niveau de :
- l'alimentation électrique,
- la configuration.

#### Alimentation électrique

L'alimentation électrique est différente selon le type d'unité de contrôle.

| LUCM  | Raccorder l'alimentation auxiliaire (24 Vcc) de l'unité de contrôle multifonction.<br>==> L'unité de contrôle peut être dans ou hors la Base puissance. |                             |
|-------|----------------------------------------------------------------------------------------------------|-----------------------------|
| LUCMT | Alimenter la Base contrôle LUTM•• (24 Vcc)<br>==> L'unité de contrôle multifonction doit être installée dans la<br>Base contrôle LUTM••                 | 000000<br>000000<br>0000000 |

#### Configuration à la mise en service

Configurer l'unité de contrôle multifonction en suivant les étapes ci-dessous :

| Etape | Action                                                                                                    | Afficheur    |     |
|-------|----------------------------------------------------------------------------------------------------|--------------|-----|
| 1     | Appuver sur la touche <b>ENT</b> pour commencer la configuration.                                                                                                    | Configurer   |     |
|       |                                                                                                    |              | ENT |
|       | Le première fonction du programme <b>Configurer</b> apparaît.                                                                                                    | Configurer   |     |
|       |                                                                                                    | Langue       | ENT |
|       |                                                                                                    | Langue       |     |
|       | Renseigner les fonctions qui définissent le profil de l'unité de contrôle multifonction.                                                                                               | = English    |     |
| 2     | Suivant la Base, les fonctions sont différentes :<br>- LUCM••BL : Langue. Charge. Base. Motovent                                                                                       | Langue       |     |
|       | - LUCMT1BL : Langue, Motovent, TI_Ratio                                                                                                    | ? Français   | ENT |
|       |                                                                                                    |              |     |
|       | Afficher la fonction <b>Fin</b> .<br>Valider la configuration (? Oui) par la touche <b>ENT</b> , pour accéder au programme<br><b>Menu</b> .                                            | Configurer   |     |
|       |                                                                                                    | Fin          | ENT |
| 3     |                                                                                                    | Fin          |     |
|       |                                                                                                    | = Non        |     |
|       |                                                                                                    | ? Oui        | ENT |
|       |                                                                                                    | Menu         |     |
| 4     | Dans le programme <b>Menu</b> , à l'aide de la touche (flèche bas), faire défiler les sous-<br>programmes jusqu'à <b>3_Régler</b> .<br>Appuyer sur la touche <b>ENT</b> pour y entrer. | 1_Profil     |     |
| 4     |                                                                                                    | Menu         |     |
|       |                                                                                                    | 3_Régler     | ENT |
|       | Appuyer sur la touche <b>ENT</b> pour accéder aux paramètres de la fonction <b>31_Ir moteur</b> .                                                                                      | 3_Régler     |     |
| 5     |                                                                                                    | 31_Ir moteur | ENT |

| Etape | Action                                                                                                    | Afficheur    |   |
|-------|----------------------------------------------------------------------------------------------------|--------------|---|
| 6     | La valeur qui s'affiche correspond à l'unité de contrôle installée (par exemple<br>LUCM05BL).<br>A l'aide de la touche (flèche haut), sélectionner la valeur du courant nominal en<br>plaise charge correspondant à la référence du produit installé | 31_Ir moteur |   |
|       |                                                                                                    | = 1.25 A     | 0 |
|       |                                                                                                    | 31_Ir moteur |   |
|       |                                                                                                    | ? 2.00 A     |   |

### Réglages par défaut et valeurs en option du LUCM

| Programme  | Sous-progr. | Fonction                                                           | Paramètre | Réglage usine ou profil       | Valeurs en option                                         |
|------------|-------------|--------------------------------------------------------------------|-----------|-------------------------------|-----------------------------------------------------------|
| Configurer | -           | Langue                                                             | -         | = English                     | ? Français<br>? Español<br>? Deutsch<br>? Italiano        |
|            |             | Charge                                                             | -         | = Moteur 3 ph                 | ? Moteur 1 ph                                             |
|            |             | Base                                                               | -         | = Cont-disj                   | ? Starter                                                 |
|            |             | Motovent                                                           | -         | = Non                         | ? Oui                                                     |
|            |             | LR Conf<br>(à partir des versions V3.x)                            | -         | = Remote                      | ? Local                                                   |
|            |             | Fin                                                                | -         | = Non                         | ? Oui                                                     |
| Menu       | 1_Profil    | 11_Référence<br>(voir <i>31_Ir moteur<br/>pour LUCM, page 41</i> ) | -         | LUCMX6BL                      | Suivant la référence de l'unité de contrôle multifonction |
|            |             | 12_Logiciel                                                        | -         | Ver. xx.xx                    |                                                           |
|            |             | 13_Plage<br>(voir <i>31_Ir moteur<br/>pour LUCM, page 41</i> )     | -         | 0.15 A à 0.6 A<br>(Min à Max) |                                                           |
|            |             | 14_Charge                                                          | -         | = Moteur 3 ph                 | (lecture seule)                                           |
|            |             | 15_Motovent                                                        | -         | = Non                         | Paramétré dans                                            |
|            |             | 16_Base                                                            | -         | = Cont-disj                   | Configurer                                                |
|            | 2_Afficher  | 21_I moyen                                                         | -         | = Oui                         | ? Non                                                     |
|            |             | 22_Etat Ther                                                       | -         | = Non                         | ? Oui                                                     |
|            |             | 23_I L1                                                            | -         | = Non                         | ? Oui                                                     |
|            |             | 24_I L2                                                            | -         | = Non                         | ? Oui                                                     |
|            |             | 25_I L3                                                            | -         | = Non                         | ? Oui                                                     |
|            |             | 26_I terre                                                         | -         | = Non                         | ? Oui                                                     |
|            |             | 27_Défaut                                                          | -         | = Non                         | ? Oui                                                     |
|            |             | 28_Déséqlbre                                                       | -         | = Non                         | ? Oui                                                     |

Programmes, sous-programmes et fonctions de l'unité de contrôle multifonction LUCM :

| Programme | Sous-progr.  | Fonction                                        | Paramètre    | Réglage usine ou profil                                                                                                    | Valeurs en option                                  |
|-----------|--------------|-------------------------------------------------|--------------|----------------------------------------------------------------------------------------------------|----------------------------------------------------|
| Menu      | 3_Régler     | 31_Ir moteur                                    | LUCMX6BL     | Réglage usine ou profi         = 0.15 A         = 0.35 A         = 1.25 A         = 3 A         = 4.5 A         = 8 A         = Non         = Non         = English         = 5         = Manuel         = 120 s         = 80% (Capacité)         = 1420% Ir         = On         = 85% (Capacité)         = 0n         = x A (30% Ir min)         = On         = x A (30% Ir min)         = On         = 10% Idésq         = 10% Idésq | ? 0.15 à 0.6                                       |
|           |              | Suivant la référence de                         | LUCM1XBL     | = 0.35 A                                                                                                    | ? 0.35 à 1.4                                       |
|           |              | multifonction                                   | LUCM05BL     | = 1.25 A                                                                                                    | ? 1.25 à 5                                         |
|           |              |                                                 | LUCM12BL     | = 3 A                                                                                                    | ? 3 à 12                                           |
|           |              |                                                 | LUCM18BL     | = 4.5 A                                                                                                    | ? 4.5 à 18                                         |
|           |              |                                                 | LUCM32BL     | = 8 A                                                                                                    | ? 8 à 32                                           |
|           |              | 32_Test                                         | -            | = Non                                                                                                    | ? Oui                                              |
|           |              | 33_Pause<br><i>(uniquement en version V1.x)</i> | -            | = Non                                                                                                    | ? Oui                                              |
|           |              | 34_Langue                                       | -            | = English                                                                                                    | ? Français<br>? Español<br>? Deutsch<br>? Italiano |
|           | 4_Paramétrer | 41_Classe                                       | -            | = 5                                                                                                    | ? 5 à 30                                           |
|           |              | 42_Moderéarm                                    | -            | = Manuel                                                                                                    | ? A distance<br>? Auto                             |
|           |              | 43_Niv réarm                                    | Temps réarm  | = 120 s                                                                                                    | ? 1 à 1000                                         |
|           |              |                                                 | Seuil réarm  | = 80% (Capacité)                                                                                                    | ? 35 à 95                                          |
|           |              | 44_Surintens                                    | -            | = 1420% lr                                                                                                    | ? 300 à 1700                                       |
|           |              | 45_Surcharge                                    | Alarme       | = On                                                                                                    | ? Off                                              |
|           |              |                                                 | Seuil alarm  | = 85% (Capacité)                                                                                                    | ? 10 à 100                                         |
|           |              | 46_Déf.Terre                                    | Déclenche    | = On                                                                                                    | ? Off                                              |
|           |              |                                                 | Temps déclen | = 1.0 s                                                                                                    | ? 0.1 à 1.2                                        |
|           |              |                                                 | Seuil déclen | = x A (30% Ir min)                                                                                                    | ? 20 à 500                                         |
|           |              |                                                 | Alarme       | = On                                                                                                    | ? Off                                              |
|           |              |                                                 | Seuil Alarm  | = x A (30% Ir min)                                                                                                    | ? 20 à 500                                         |
|           |              | 47_Déséqlbre                                    | Déclenche    | = On                                                                                                    | ? Off                                              |
|           |              |                                                 | Tps lorsdém  | = 0.7 s                                                                                                    | ? 0.2 à 20                                         |
|           |              |                                                 | Tps aprèsdém | = 5                                                                                                    | ? 0.2 à 20                                         |
|           |              |                                                 | Seuil déclen | = 10% Idésq                                                                                                    | ? 10 à 30                                          |
|           |              |                                                 | Alarme       | = On                                                                                                    | ? Off                                              |
|           |              |                                                 | Seuil Alarm  | = 10% Idésq                                                                                                    | ? 10 à 30                                          |

| Programme | Sous-progr.  | Fonction     | Paramètre      | Réglage usine ou profil          | Valeurs en option                  |
|-----------|--------------|--------------|----------------|----------------------------------|------------------------------------|
| Menu      | 4 Paramétrer | 48 Blocage   | Déclenche      | = On                             | ? Off                              |
| Meria     | _            | _ 0          | Temps déclen   | = 5 s                            | ? 1 à 30                           |
|           |              |              | Seuil déclen   | = 200% Ir                        | ? 100 à 800                        |
|           |              |              | Alarme         | = On                             | ? Off                              |
|           |              |              | Seuil Alarm    | = 200% Ir                        | ? 100 à 800                        |
|           |              | 49_SousCharg | Déclenche      | = On                             | ? Off                              |
|           |              |              | Temps déclen   | = 10 s                           | ? 1 à 200                          |
|           |              |              | Seuil déclen   | = 50% lr                         | ? 30 à 100                         |
|           |              |              | Alarme         | = On                             | ? Off                              |
|           |              |              | Seuil Alarm    | = 50% lr                         | ? 30 à 100                         |
|           |              | 410_Dém.long | Déclenche      | = On                             | ? Off                              |
|           |              |              | Temps déclen   | = 10 s                           | ? 1 à 200                          |
|           |              |              | Seuil déclen   | =100% Ir                         | ? 100 à 800                        |
|           |              |              | Alarme         | = On                             | ? Off                              |
|           |              |              | Seuil Alarm    | = 100% Ir                        | ? 100 à 800                        |
|           | 5_Echanger   | 51_Adresse   | -              | = 1                              | ? 1 à 247                          |
|           |              | 52_Baud      | -              | = 19200 bps                      | ? 1200 à 19200                     |
|           |              | 53_Parité    |                | = Paire                          | ? Aucune                           |
|           |              | 54_Droit acc | -              | = On                             | ? Off                              |
|           |              | 55_Perte com | -              | = Ignore                         | ? Arrêt<br>? Déclenche<br>? Alarme |
|           | 6_Module     | 61_ID Clear  | -              | = Oui                            | ? Non                              |
|           |              | 62_Profil    | Module         | ID = 0                           | -                                  |
|           |              |              | Référence      | ? (si ID = 0)                    | -                                  |
|           |              |              | Logiciel       | Ver. 0.00 (si ID = 0)            | -                                  |
|           |              | 63_Identif   | -              | = 0                              | 0 à 149                            |
|           |              | 64_DecParam  | Paramètre 1-10 | = 00000                          | 00000 à 65535                      |
|           |              | 65_HexParam  | Paramètre 1-10 | = 0000                           | 0000 à FFFF                        |
| Menu      | 7_Historique | 71_Défaut 0  | -              |                                  |                                    |
|           |              | 72_Défaut 1  | -              |                                  |                                    |
|           |              | 73_Défaut 2  | -              | En cas de retour aux rég         | ages usine, les données            |
|           |              | 74_Défaut 3  | -              | _ (voir <i>Sous-programme 7_</i> | _Historique, page 55)              |
|           |              | 75_Défaut 4  | -              |                                  |                                    |
|           |              | 76_Total     | -              |                                  |                                    |
|           | 8_Code accès | 81_Non verr  | -              | Code?                            | 0000 - 9999                        |
|           |              | 82_Verrr     | -              | Nouveau                          | 0000 - 9999                        |
|           |              | 83_Raz stat  | -              | = Non                            | ? Oui                              |
|           |              | 84_Raz       | -              | = Non                            | ? Oui                              |

### Réglages par défaut et valeurs en option du LUCMT

| Programme  | Sous-progr. | Fonction                                                                                         | Paramètre | Réglage usine ou profil                      | Valeurs en option                                                                                                    |
|------------|-------------|--------------------------------------------------------------------------------------------------|-----------|----------------------------------------------|----------------------------------------------------------------------------------------------------|
| Configurer | -           | Langue                                                                                           | -         | = English                                    | <ul> <li>? Français</li> <li>? Español*</li> <li>? Deutsch*</li> <li>? Italiano*</li> <li>(* à partir de la version V3.2)</li> </ul> |
|            |             | Motovent                                                                                         | -         | = Non                                        | ? Oui                                                                                                    |
|            |             | TI_Ratio                                                                                         | ? 30:3    | = Non                                        | ? Oui (3.5 - 10.5 A)                                                                                                    |
|            |             | (aucun paramètre en sortie                                                                       | ? 30:2    | = Non                                        | ? Oui (5.2 - 15.7 A)                                                                                                    |
|            |             | L'un des 9 paramètres doit                                                                       | ? 30:1    | = Non                                        | ? Oui (10.5 - 31.5 A)                                                                                                    |
|            |             | être validé avant de pouvoir                                                                     | ? 50:1    | = Non                                        | ? Oui (17.5 - 52.5 A)                                                                                                    |
|            |             | quitter le menu <b>Configurer</b>                                                                | ? 100:1   | = Non                                        | ? Oui (35 - 105 A)                                                                                                    |
|            |             | LR Conf<br>(à partir des versions V3.x)                                                          | ? 200:1   | = Non                                        | ? Oui (70 - 210 A)                                                                                                    |
|            |             |                                                                                                  | ? 400:1   | = Non                                        | ? Oui (140 - 420 A)                                                                                                    |
|            |             |                                                                                                  | ? 800:1   | = Non                                        | ? Oui (280 - 840 A)                                                                                                    |
|            |             |                                                                                                  | ? Others  | Paramètres :                                 |                                                                                                    |
|            |             |                                                                                                  |           | Nb_Tours_Pri<br>Nb_Tours_Sec<br>Nb_Tours_Ext | 1 à 65535<br>1 à 500<br>1 à 100                                                                                                    |
|            |             |                                                                                                  | -         | = Remote                                     | ? Local                                                                                                    |
|            |             | Fin                                                                                              | -         | = Non                                        | ? Oui                                                                                                    |
| Menu       | 1_Profil    | 11_Référence<br>(voir <i>31_Ir moteur<br/>pour LUCM, page 41</i> )                               | -         | LUCMT1BL                                     |                                                                                                    |
|            |             | 12_Logiciel                                                                                      | -         | Ver. xx.xx                                   |                                                                                                    |
|            |             | 13_Plage<br>(voir <i>31_Ir moteur<br/>pour LUCM, page 41</i> )<br>15_Motovent (lecture<br>seule) | -         | Suivant TI_Ratio (Min à I                    | Max)                                                                                                    |
|            |             |                                                                                                  | -         | = Non                                        | Paramétré dans<br><b>Configurer</b>                                                                                                  |

Programmes, sous-programmes et fonctions de l'unité de contrôle multifonction LUCMT :

| Programme         | Sous-progr.  | Fonction     | Paramètre    | Réglage usine ou profil | Valeurs en option                                                                                                    |
|-------------------|--------------|--------------|--------------|-------------------------|----------------------------------------------------------------------------------------------------|
| Menu              | 2_Afficher   | 21_I moyen   | -            | = Oui                   | ? Non                                                                                                    |
| Programme<br>Menu |              | 22_Etat Ther | -            | = Non                   | ? Oui                                                                                                    |
|                   |              | 23_I L1      | -            | = Non                   | ? Oui                                                                                                    |
|                   |              | 24_I L2      | -            | = Non                   | ? Oui                                                                                                    |
|                   |              | 25_I L3      | -            | = Non                   | ? Oui                                                                                                    |
|                   |              | 26_I terre   | -            | = Non                   | ? Oui                                                                                                    |
|                   |              | 27_Défaut    | -            | = Non                   | ? Oui                                                                                                    |
|                   |              | 28_Déséqlbre | -            | = Non                   | ? Oui                                                                                                    |
|                   |              | 29_Nb_Heures | -            | = Non                   | ? Oui                                                                                                    |
|                   | 3_Régler     | 31_Ir moteur | LUCMT1BL     | = x A (TI_Ratio)        | ? x.xx à x.xx A                                                                                                    |
|                   |              | 32_Test      | -            | = Non                   | ? Oui                                                                                                    |
|                   |              | 34_Langue    | -            | = English               | <ul> <li>? Français</li> <li>? Español*</li> <li>? Deutsch*</li> <li>? Italiano*</li> <li>(* à partir de la version V3.2)</li> </ul> |
|                   | 4_Paramétrer | 41_Classe    | -            | = 5                     | ? 5 à 30                                                                                                    |
|                   |              | 42_Moderéarm | -            | = Manuel                | ? A distance<br>? Auto                                                                                                    |
|                   |              | 43_Niv réarm | Temps réarm  | = 120 s                 | ? 1 à 1000                                                                                                    |
|                   |              |              | Seuil réarm  | = 80% (Capacité)        | ? 35 à 95                                                                                                    |
|                   |              | 45_Surcharge | Alarme       | = On                    | ? Off                                                                                                    |
|                   |              |              | Seuil alarm  | = 85% (Capacité)        | ? 10 à 100                                                                                                    |
|                   |              | 46_Déf.Terre | Déclenche    | = On                    | ? Off                                                                                                    |
|                   |              |              | Temps déclen | = 1.0 s                 | ? 0.1 à 1.2                                                                                                    |
|                   |              |              | Seuil déclen | = x A (30% Ir min)      | ? 20 à 500                                                                                                    |
|                   |              |              | Alarme       | = On                    | ? Off                                                                                                    |
|                   |              |              | Seuil Alarm  | = x A (30% Ir min)      | ? 20 à 500                                                                                                    |
|                   |              | 47_Déséqlbre | Déclenche    | = On                    | ? Off                                                                                                    |
|                   |              |              | Tps lorsdém  | = 0.7 s                 | ? 0.2 à 20                                                                                                    |
|                   |              |              | Tps aprèsdém | = 5                     | ? 0.2 à 20                                                                                                    |
|                   |              |              | Seuil déclen | = 10% Idésq             | ? 10 à 30                                                                                                    |
|                   |              |              | Alarme       | = On                    | ? Off                                                                                                    |
|                   |              |              | Seuil Alarm  | = 10% Idésq             | ? 10 à 30                                                                                                    |

| Programme | Sous-progr.  | Fonction     | Paramètre      | Réglage usine ou profil                                                                                                    | Valeurs en option                  |
|-----------|--------------|--------------|----------------|----------------------------------------------------------------------------------------------------|------------------------------------|
| Menu      | 4_Paramétrer | 48_Blocage   | Déclenche      | = On                                                                                                    | ? Off                              |
|           |              |              | Temps déclen   | = 5 s                                                                                                    | ?1à30                              |
|           |              |              | Seuil déclen   | = 200% Ir                                                                                                    | ? 100 à 800                        |
|           |              |              | Alarme         | = On                                                                                                    | ? Off                              |
|           |              |              | Seuil Alarm    | = 200% Ir                                                                                                    | ? 100 à 800                        |
|           |              | 49_SousCharg | Déclenche      | = On                                                                                                    | ? Off                              |
|           |              |              | Temps déclen   | = 10 s                                                                                                    | ? 1 à 200                          |
|           |              |              | Seuil déclen   | = 50% Ir                                                                                                    | ? 30 à 100                         |
|           |              |              | Alarme         | = On                                                                                                    | ? Off                              |
|           |              |              | Seuil Alarm    | = 50% lr                                                                                                    | ? 30 à 100                         |
|           |              | 410_Dém.long | Déclenche      | = On                                                                                                    | ? Off                              |
|           |              |              | Temps déclen   | = 10 s                                                                                                    | ? 1 à 200                          |
|           |              |              | Seuil déclen   | =100% Ir                                                                                                    | ? 100 à 800                        |
|           |              |              | Alarme         | = On                                                                                                    | ? Off                              |
|           |              |              | Seuil Alarm    | = 100% Ir                                                                                                    | ? 100 à 800                        |
|           | 5_Echanger   | 51_Adresse   | -              | = 1                                                                                                    | ? 1 à 247                          |
|           |              | 52_Baud      | -              | = 19200 bps                                                                                                    | ? 1200 à 19200                     |
|           |              | 53_Parité    | -              | = Paire                                                                                                    | ? Aucune                           |
|           |              | 54_Droit acc | -              | = On                                                                                                    | ? Off                              |
|           |              | 55_Perte com | -              | = Ignore                                                                                                    | ? Arrêt<br>? Déclenche<br>? Alarme |
|           | 6_Module     | 61_ID Clear  | -              | = Oui                                                                                                    | ? Non                              |
|           |              | 62_Profil    | Module         | ID = 0                                                                                                    | -                                  |
|           |              |              | Référence      | ? (si ID = 0)                                                                                                    | -                                  |
|           |              |              | Logiciel       | Ver. 0.00 (si ID = 0)                                                                                                    | -                                  |
|           |              | 63_Identif   | -              | = 0                                                                                                    | 0 à 255                            |
|           |              | 64_DecParam  | Paramètre 1-10 | = 00000                                                                                                    | 00000 à 65535                      |
|           |              | 65_HexParam  | Paramètre 1-10 | = 0000                                                                                                    | 0000 à FFFF                        |
| Menu      | 7_Historique | 71_Défaut 0  | -              |                                                                                                    |                                    |
|           |              | 72_Défaut 1  | -              | En cas de retour aux réglages usine, les données<br>de l'historique sont effacées<br>(voir <i>Sous-programme 7 Historique, page 55</i> ) |                                    |
|           |              | 73_Défaut 2  | -              |                                                                                                    |                                    |
|           |              | 74_Défaut 3  | -              |                                                                                                    |                                    |
|           |              | 75_Défaut 4  | -              |                                                                                                    |                                    |
|           |              | 76_Total     | -              |                                                                                                    |                                    |
|           | 8_Code accès | 81_Non verr  | -              | Code?                                                                                                    | 0000 - 9999                        |
|           |              | 82_Verrr     | -              | Nouveau                                                                                                    | 0000 - 9999                        |
|           |              | 83_Raz stat  | -              | = Non                                                                                                    | ? Oui                              |
|           |              | 84_Raz       | -              | = Non                                                                                                    | ? Oui                              |

### Chapitre 3 Mise en route détaillée et réglages en cours d'utilisation

Ce chapitre présente la mise en route détaillée du LUCM et du LUCMT, ainsi que les réglages pouvant être effectués en cours d'utilisation du produit.

### **AVERTISSEMENT**

#### RISQUE DE FONCTIONNEMENT IMPREVU

Cet équipement doit être installé, configuré et utilisé uniquement par un personnel qualifié.

Les utilisateurs doivent suivre toutes les consignes, les normes et règlements en vigueur.

Vérifiez les réglages des fonctions avant de mettre le moteur en marche.

Ne pas dégrader ou modifier cet équipement.

Le non-respect de ces instructions peut provoquer la mort, des blessures graves ou des dommages matériels.

#### Contenu de ce chapitre

Ce chapitre contient les sujets suivants :

| Sujet                                        | Page |
|----------------------------------------------|------|
| Organisation de l'interface                  | 28   |
| Mise sous tension et modes de fonctionnement | 31   |
| Programme 'Configurer'                       | 33   |
| Programme 'Menu'                             | 38   |
| Sous-programme 1_Profil                      | 39   |
| Sous-programme 2_Afficher                    | 40   |
| Sous-programme 3_Régler                      | 41   |
| Sous-programme 4_Paramétrer                  | 44   |
| Sous-programme 5_Echanger                    | 51   |
| Sous-programme 6_Module                      | 53   |
| Sous-programme 7_Historique                  | 55   |
| Sous-programme 8_Code accès                  | 57   |
| Phase de démarrage                           | 59   |

#### Organisation de l'interface

#### Programmes 'Configurer' et 'Menu'

L'interface est composée de 2 programmes : Configurer et Menu.

- Vous accédez au programme Configurer :
- soit à la première mise en service,
- soit dans le programme Menu, en faisant une remise à zéro (raz) via la fonction 84\_raz.

Le programme Configurer d'un LUCM est différent de celui d'un LUCMT.

#### Programme 'Configurer' pour LUCM

Ce programme regroupe les réglages de configuration d'une unité de contrôle multifonction LUCM :

|   | Configurer      | < ESC |               |                                                           |
|---|-----------------|-------|---------------|-----------------------------------------------------------|
|   | Langue          | ENT > | Langue        | Pour choisir la langue des<br>dialoques                   |
|   | 00              |       | = English     | dialogues.                                                |
|   | Configurer      | < ESC |               |                                                           |
|   | Charge          | ENT > | Charge        | Pour choisir le type de charge<br>(mononhasé ou trinhasé) |
|   | $\circ$ $\circ$ |       | = Moteur 3 ph | (monophase ou apriase).                                   |
|   | Configurer      | < ESC |               |                                                           |
|   | Base            | ENT > | Base          | Pour choisir le type de base                              |
|   | 00              | -     | = Cont-disj   | puissance unisee.                                         |
|   | Configurer      | < ESC |               |                                                           |
|   | Motovent        | ENT > | Moto∨ent      | Pour choisir la protection                                |
|   | 00              | -     | = Non         | unernique du moteur.                                      |
|   | Configurer      | < ESC |               |                                                           |
|   | LR Conf         | ENT > | LR Conf       | Pour choisir le type d'accès à la                         |
|   |                 |       | = Remote 🛛 🕤  | configuration.                                            |
|   | 00              |       | ? Local       |                                                           |
|   | Configurer      | < ESC |               |                                                           |
|   | Fin             | ENT > | Fin           | Pour valider la configuration et                          |
| L | -               |       | = Non 🗢       | quitter de programme.                                     |
|   |                 |       | ? Oui         | ENT => Menu                                               |

#### Programme 'Configurer' pour LUCMT

Ce programme regroupe les réglages de configuration d'une unité de contrôle multifonction LUCMT :

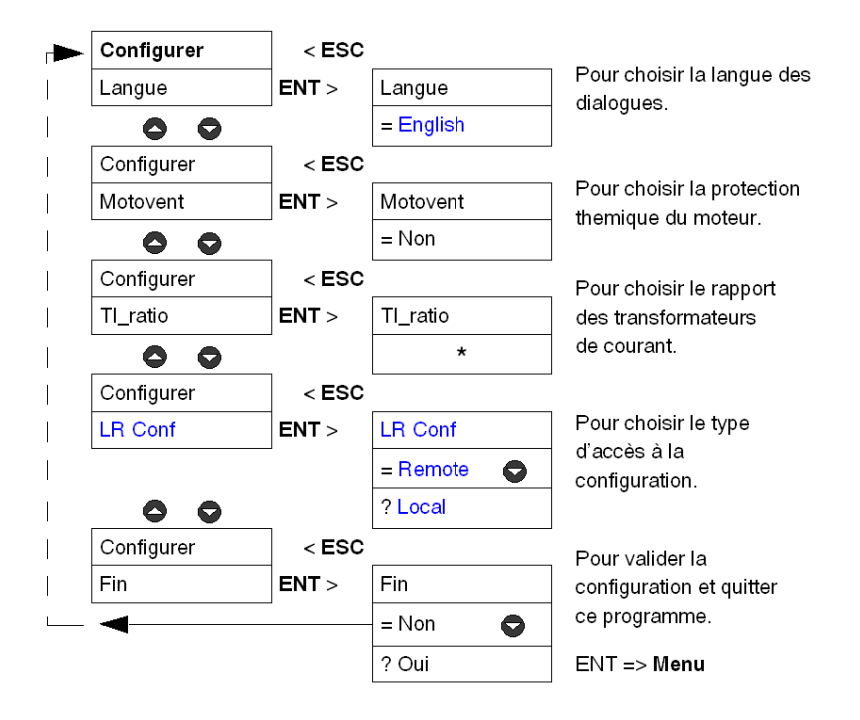

\* Aucun rapport de transformation n'est mémorisé en sortie d'usine. Ce paramètre doit être renseigné avant de pouvoir quitter le programme **Configurer**.

#### Programme 'Menu'

Ce programme regroupe les réglages de l'application et les paramètres modifiables.

# La touche ESC ne permet pas de revenir au programme **Configurer**. Pour cela, il faut valider la fonction **84\_Raz** afin d'annuler la configuration existante.

| Menu         | < ESC |              |                                      |
|--------------|-------|--------------|--------------------------------------|
| 1_Profil     | ENT > | 1_Profil     | Pour visualiser les données de la    |
| 00           |       | 11_Référence |                                      |
| Menu         | < ESC |              | -                                    |
| 2_Afficher   | ENT > | 2_Afficher   | Pour choisir les paramètres à        |
| 00           |       | 21_l moyen   | allicher en mode En marche.          |
| Menu         | < ESC |              | -                                    |
| 3_Régler     | ENT > | 3_Régler     | Pour régler les paramètres de base.  |
| 00           |       | 31_lr moteur | -                                    |
| Menu         | < ESC |              | -                                    |
| 4_Paramétrer | ENT > | 4_Paramétrer | Pour paramétrer les fonctions de     |
| 00           |       | 41_Classe    | protection et les alarnes associées. |
| Menu         | < ESC |              | -                                    |
| 5_Echanger   | ENT > | 5_Echanger   | Pour paramétrer le port de           |
| 00           | _     | 51_Adresse   |                                      |
| Menu         | < ESC |              | -                                    |
| 6_Module     | ENT > | 6_Module     | Pour paramétrer le module fonction.  |
| 00           | _     | 61_ID Clear  |                                      |
| Menu         | < ESC |              | Pour visualiser l'historique des     |
| 7_Historique | ENT > | 7_Historique | informations " <b>Défaut</b> " et    |
| 00           |       | 71_Défaut 0  | "En marche".                         |
| Menu         | < ESC |              | Pour activer le code d'accès ou pour |
| 8_Code accès | ENT > | 8_Code accès | réinitialiser les paramètres et      |
|              |       | 81_Non verr  | l'historique.                        |
|              |       |              |                                      |

#### Mise sous tension et modes de fonctionnement

|                             | Mise sous tension initiale   | Mode "Configuration" (LUCM et LUCMT)                                  |
|-----------------------------|------------------------------|-----------------------------------------------------------------------|
| Phase de démarrage          | Mises sous tension suivantes | Mode "Pause" (LUCM)<br>Mode "A l'arrêt" (LUCM)<br>Mode "Prêt" (LUCMT) |
| Après la phase de démarrage |                              | Mode "En marche" (LUCM et LUCMT)                                      |

Les modes de fonctionnement dépendent de l'état du système :

#### Mise sous tension initiale

Lors de la première mise sous tension, en sortie d'usine, l'unité de contrôle multifonction est en mode "Configuration". L'interface affiche automatiquement le programme "Configurer" :

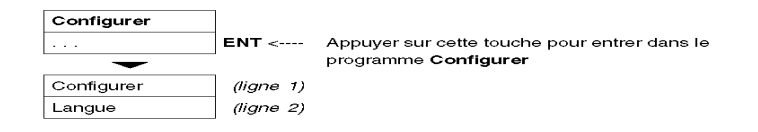

- L'unité de contrôle multifonction LUCM doit être configurée avant d'autoriser la fermeture des pôles de puissance.

**NOTE :** Si la configuration est réalisée uniquement avec l'alimentation du circuit de commande (A1/A2), l'unité de contrôle multifonction bascule en mode "**Pause**" dès la validation de la fonction **Fin**. Les pôles de puissance peuvent être fermés en désactivant la fonction **33\_Pause**.

- L'unité de contrôle multifonction LUCMT doit être configurée avant d'autoriser la fermeture des relais de sortie (13 et 23).

#### Mises sous tension suivantes

Lors des mises sous tension suivantes, l'unité de contrôle multifonction LUCM est en mode :

- "Pause", ou
- "A l'arrêt".

Lors des mises sous tension suivantes, l'unité de contrôle multifonction LUCMT est en mode : 
• "Prêt".

Le programme Menu est accessible à partir de ces trois modes :

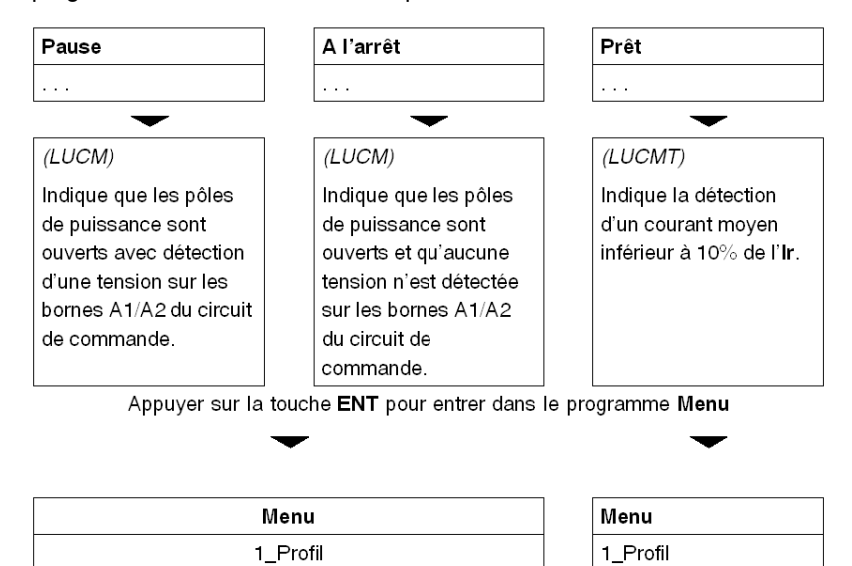

Tous les réglages du programme **Menu** peuvent être modifiés pendant ces modes, excepté les fonctions : **1\_Profil** et **7\_Historique** (uniquement en lecture).

#### Mode "En marche"

Le mode "En marche" intervient après la phase de démarrage :

| <ul> <li>Affichage sur la ligne 1 de "Démarrage", indiquant que le moteur est en phase de démarrage (voir <i>Phase de démarrage, page 59</i>).</li> <li>(LUCM) quand les pôles de puissance sont fermés,</li> </ul> | Démarrage    |
|----------------------------------------------------------------------------------------------------|--------------|
| • (LUCMT) quand le courant moyen détecté est supérieur à 10 % de l' <b>Ir</b> .                                                                                                    | Imoy = 2.5 A |
| Affichage sur la ligne 2 du courant moyen (Imoy).                                                                                                    | - ,          |
| Une fois la phase de démarrage terminée (maximum 10 sec.).<br>" <b>En marche</b> " s'affiche sur la ligne 1, indiquant le début de ce mode.<br>Affichage en boucle sur la ligne 2 des informations à surveiller.    | En marche    |
| <ul> <li>(par défaut) valeur du courant moyen - Imoy (21_I moyen),</li> <li>ou un autre paramètre (à sélectionner, voir 2_Afficher pour LUCM, page 40),</li> </ul>                                                  | Imoy = 2.5 A |
|                                                                                                    | Menu         |
| in aut appuyer sur la touche ENT, pour acceder au programme Menu.                                                                                                    | 1 Profil     |

Quand l'unité de contrôle multifonction est en mode "**En marche**", seules les fonctions **2\_Afficher** et **3\_Régler** peuvent être modifiées.

| Une fois dans le programme <b>Menu</b> , si aucune touche n'est activée pendant 30 secondes, il y a retour au mode | En marche    |
|----------------------------------------------------------------------------------------------------|--------------|
| en cours ("En marche", "Pause", "A l'arrêt", "Prêt").                                                              | Imoy = 2.5 A |

#### Programme 'Configurer'

#### Introduction au programme 'Configurer'

Ce programme vous permet de paramétrer la configuration de votre unité de contrôle multifonction, selon l'équipement raccordé.

- Configurer apparaît sur la première ligne de l'afficheur.
- La fonction en cours apparaît sur la deuxième ligne de l'afficheur.

Avant d'accéder au programme **Menu**, il faut configurer l'unité de contrôle multifonction et valider cette configuration (fonction **Fin**). Ensuite, les paramètres de configuration pourront être consultés, à tout instant, dans la fonction **1\_Profil** du programme **Menu**.

**NOTE**: Pour modifier les paramètres une fois la configuration validée (fonction **Fin**), il faut remettre l'unité de contrôle multifonction dans la configuration par défaut (voir *84\_Raz, page 58*).

#### **Configurer un LUCM**

Fonctions à configurer pour un LUCM :

| Menu<br>(ligne 1) |    | Fonction<br>(ligne 2) | Commentaires                                                                                                    |
|-------------------|----|-----------------------|----------------------------------------------------------------------------------------------------|
| Configurer        |    | Langue                | Pour choisir la langue des dialogues.<br>Possibilité de modifier ce choix dans la fonction <b>34_Langue</b> .                                                                                                    |
|                   |    | Charge                | Pour définir si le moteur utilisé est un moteur triphasé ou monophasé.<br>Choisir '1 phase' pour un moteur alimenté en triphasé provoquera un défaut interne n°60,<br>signifiant qu'une valeur a été détectée sur IL2.                              |
|                   | 00 | Base                  | Pour indiquer le type de Base puissance (marqué sur l'un de ses côtés) dans laquelle l'unité de contrôle multifonction est installée.                                                                                                    |
|                   |    | Motovent              | Pour définir la protection thermique des moteurs refroidis par un ventilateur auxiliaire.<br>S'il est activé, ce paramètre réduit le délai avant réarmement de 75 %.<br>(voir <i>Courbes de déclenchement thermique et de réarmement, page 70</i> ) |
|                   |    | LR Conf               | Pour choisir le type d'accès à la configuration de l'unité de contrôle multifonction.                                                                                                    |
|                   |    | Fin                   | Pour mémoriser la configuration et accéder à Menu.                                                                                                    |

#### Fonctions du LUCM : Langue, Charge, Base, Motovent, LR Conf

#### Langue des dialogues pour un LUCM :

| Langue | 00 | = English  | Dialogues en Anglais (par défaut) |
|--------|----|------------|-----------------------------------|
|        |    | ? Français | Dialogues en Français             |
|        |    | ? Español  | Dialogues en Espagnol             |
|        |    | ? Deutsch  | Dialogues en Allemand             |
|        |    | ? Italiano | Dialogues en Italien              |

Type de charge pour un LUCM :

| Charge | 0 | = Moteur 3 ph | Protection d'un moteur triphasé (par défaut) |
|--------|---|---------------|----------------------------------------------|
|        | Ō | ? Moteur 1 ph | Protection d'un moteur monophasé             |

Ce paramètre influe sur le calcul de la valeur du courant moyen :

- Si moteur triphasé ==> I moyen = (I1 + I2 + I3) / 3
- Si moteur monophasé ==> I moyen = (I1 + I3) / 2

Type de Base pour un LUCM :

| Définit la base comme une Base puissance (Démarreur-contrôleur ou Démarreur) : |    |             |                                                                                                    |
|--------------------------------------------------------------------------------|----|-------------|----------------------------------------------------------------------------------------------------|
| Base                                                                           |    | = Cont-disj | Démarreur-contrôleur intégrant les fonctions de protection contre les courts-circuits et contre les surcharges thermiques (par défaut).                                                                                          |
|                                                                                | 00 | ? Starter   | Démarreur intégrant uniquement la fonction de protection contre les surcharges thermiques.<br>Dans ce cas, l'installateur doit associer la Base puissance Démarreur à un dispositif de<br>protection contre les courts-circuits. |

## **ATTENTION**

#### MAUVAIS PARAMETRAGE DE LA FONCTION 'BASE'

Cette fonction sert seulement à l'identification. Elle n'a pas d'influence sur les fonctions de protection, réglages ou type de protection que la Base puissance procure.

Un réglage incorrect peut provoquer un affichage incorrect ou une lecture erronée par le bus.

Le non-respect de ces instructions peut provoquer des blessures ou des dommages matériels.

Moteur **motoventilé** pour un LUCM : caractéristiques de protection thermique nécessaires à la protection d'un moteur.

| Motovent | 0 | = Non | - moteur autoventilé (par défaut)<br>(non refroidi par un ventilateur auxiliaire) |
|----------|---|-------|-----------------------------------------------------------------------------------|
|          | Ó | ? Oui | - moteur motoventilé<br>(refroidi par un ventilateur auxiliaire)                  |

### **ATTENTION**

MAUVAIS PARAMETRAGE DE LA FONCTION 'MOTOVENT'

S'il est activé, ce paramètre réduit le délai avant réarmement de 75 %.

Si le moteur n'est pas refroidi par un ventilateur auxiliaire, la valeur de la capacité thermique sera erronée.

Le non-respect de ces instructions peut provoquer des blessures ou des dommages matériels.

Choix du type d'accès à la configuration d'un LUCM :

| LR Conf | 0 | = Remote | - la configuration peut être téléchargée via le module de communication associé (sauf Modbus) |
|---------|---|----------|-----------------------------------------------------------------------------------------------|
|         | Ō | ? Local  | - la configuration ne peut être réalisée que depuis le clavier du produit                     |

Fin du mode configuration pour un LUCM :

| Fin |    | = Non | ENT ou ESC => reste sur Fin                                                        |
|-----|----|-------|------------------------------------------------------------------------------------|
|     | 00 | ? Oui | ENT => mémorise la configuration et retourne sur A l'arrêt<br>ESC => reste sur Fin |

#### **Configurer un LUCMT**

Fonctions à configurer pour un LUCMT :

| Programme<br>(ligne 1) |   | Fonction<br>(ligne 2) | Commentaires                                                                                                    |
|------------------------|---|-----------------------|----------------------------------------------------------------------------------------------------|
| Configurer             |   | Langue                | Pour choisir la langue des dialogues.<br>Possibilité de modifier ce choix dans la fonction <b>34_Langue</b> .                                                                                                    |
|                        | • | Motovent              | Pour définir la protection thermique des moteurs refroidis par un ventilateur auxiliaire.<br>Ce paramètre, s'il est activé, réduit le délai avant réarmement de 75 %.<br>(voir <i>Courbes de déclenchement thermique et de réarmement, page 70</i> )                            |
|                        | ŏ | TI_Ratio              | Pour fixer le rapport de transformation en Ampères pour le réglage des protections et l'affichage.<br>Le TI_Ratio est fonction des transformateurs de courant (d'intensité) utilisés.<br>TI_Ratio doit être paramétré avant de pouvoir quitter le programme <b>Configurer</b> . |
|                        |   | LR Conf               | Pour choisir le type d'accès à la configuration de l'unité de contrôle multifonction.                                                                                                    |
|                        |   | Fin                   | Pour mémoriser la configuration et accéder au programme Menu.                                                                                                    |

#### Fonctions du LUCMT : Langue, Motovent, TI\_Ratio, LR Conf

Langue des dialogues pour un LUCMT :

| Langue | 00 | = English   | Dialogues en Anglais (par défaut) |
|--------|----|-------------|-----------------------------------|
|        |    | ? Français  | Dialogues en Français             |
|        |    | ? Español*  | Dialogues en Espagnol             |
|        |    | ? Deutsch*  | Dialogues en Allemand             |
|        |    | ? Italiano* | Dialogues en Italien              |

#### (\* à partir de la version V3.2)

Moteur **motoventilé** pour un LUCMT : les caractéristiques de la protection thermique sont celles nécessaires à la protection d'un moteur.

| Motovent | 00 | = Non | - moteur autoventilé (par défaut)<br>(non refroidi par un ventilateur auxiliaire) |
|----------|----|-------|-----------------------------------------------------------------------------------|
|          |    | ? Oui | - moteur motoventilé<br>(refroidi par un ventilateur auxiliaire)                  |

|  | DN |
|--|----|
|--|----|

MAUVAIS PARAMETRAGE DE LA FONCTION 'MOTOVENT'

S'il est activé, ce paramètre réduit le délai avant réarmement de 75 %.

Si le moteur n'est pas refroidi par un ventilateur auxiliaire, la valeur de la capacité thermique sera erronée.

Le non-respect de ces instructions peut provoquer des blessures ou des dommages matériels.

#### Rapport de transformation du courant TI\_Ratio pour un LUCMT :

| TI_Ratio |    | Aucune valeur en sortie d'usine ==> le paramètre doit être défini dans cette fonction (tension primaire/tension secondaire) (voir 31_Ir moteur pour LUCM, page 41) |                                                                                                    |  |
|----------|----|----------------------------------------------------------------------------------------------------|----------------------------------------------------------------------------------------------------|--|
|          |    | 30:3                                                                                                    | Transformateurs de courant de 30:3                                                                                                    |  |
|          |    | 30:2                                                                                                    | Transformateurs de courant de 30:2                                                                                                    |  |
|          |    | 30:1                                                                                                    | Transformateurs de courant de 30:1                                                                                                    |  |
|          | 00 | 50:1                                                                                                    | Transformateurs de courant de 50:1                                                                                                    |  |
|          |    | 100:1                                                                                                    | Transformateurs de courant de 100:1                                                                                                    |  |
|          |    | 200:1                                                                                                    | Transformateurs de courant de 200:1                                                                                                    |  |
|          |    | 400:1                                                                                                    | Transformateurs de courant de 400:1                                                                                                    |  |
|          |    | 800:1                                                                                                    | Transformateurs de courant de 800:1                                                                                                    |  |
|          |    | Others                                                                                                    | Pour saisir les caractéristiques de transformateurs différents de ceux ci-dessus :<br>- primaire (Nb_Tours_Pri),<br>- secondaire (NB_Tours_Sec)<br>- nombre de passages (Nb_Tours_Ext) |  |

| 30:3 | 0 | = Non | (par défaut) Retour à la sélection des paramètres                                             |
|------|---|-------|-----------------------------------------------------------------------------------------------|
|      | Ō | ? Oui | Pour un <b>TI_Ratio</b> de 30:3, la plage de réglage du courant de seuil sera de 3.5 - 10.5 A |

| 30:2 | 00 | = Non | (par défaut) Retour à la sélection des paramètres                                              |
|------|----|-------|------------------------------------------------------------------------------------------------|
|      |    | ? Oui | Pour un <b>TI_Ratio</b> de 30:2, la plage de réglage du courant de seuil sera de 5.2 - 15.7 A. |

| 30:1 | 0 | = Non | (par défaut) Retour à la sélection des paramètres                                               |
|------|---|-------|-------------------------------------------------------------------------------------------------|
|      | Ó | ? Oui | Pour un <b>TI_Ratio</b> de 30:1, la plage de réglage du courant de seuil sera de 10.5 - 31.5 A. |

| 50:1 | 0 | = Non | (par défaut) Retour à la sélection des paramètres                                               |
|------|---|-------|-------------------------------------------------------------------------------------------------|
|      | 0 | ? Oui | Pour un <b>TI_Ratio</b> de 50:1, la plage de réglage du courant de seuil sera de 17.5 - 52.5 A. |

| 100:1 | 0 | = Non | (par défaut) Retour à la sélection des paramètres                                             |
|-------|---|-------|-----------------------------------------------------------------------------------------------|
|       | Ð | ? Oui | Pour un <b>TI_Ratio</b> de 100:1, la plage de réglage du courant de seuil sera de 35 - 105 A. |

| 200:1 | 0 | = Non | (par défaut) Retour à la sélection des paramètres                                             |
|-------|---|-------|-----------------------------------------------------------------------------------------------|
|       | Ó | ? Oui | Pour un <b>TI_Ratio</b> de 200:1, la plage de réglage du courant de seuil sera de 35 - 105 A. |

| 400:1 | 6 | = Non | (par défaut) Retour à la sélection des paramètres                                              |
|-------|---|-------|------------------------------------------------------------------------------------------------|
|       | Ō | ? Oui | Pour un <b>TI_Ratio</b> de 400:1, la plage de réglage du courant de seuil sera de 140 - 420 A. |

| 800:1 | 0 | = Non | (par défaut) Retour à la sélection des paramètres                                              |
|-------|---|-------|------------------------------------------------------------------------------------------------|
|       | Ō | ? Oui | Pour un <b>TI_Ratio</b> de 800:1, la plage de réglage du courant de seuil sera de 280 - 840 A. |

Pour toute information sur les plages de réglages d'un LUCMT, reportez-vous à 31\_Ir moteur pour LUCM, page 41.

TI\_Ratio Others (autres rapports de transformation du courant). Régler les 3 sous-programmes suivants :

| Others<br>(ligne 1)                                     | Réglage<br>(ligne 2) | Commentaires                                                                                                    |  |
|---------------------------------------------------------|----------------------|----------------------------------------------------------------------------------------------------|--|
| Nb_Tours_Pri<br>(Caractéristique<br>circuit primaire)   | = 00000              | Pour paramétrer la valeur du courant primaire.<br>Plage de réglage de 1 à 65535. Par défaut, la valeur indiquée à gauche est à 0.<br>Appuyer sur <b>ENT</b> pour commencer le réglage.<br>Réglez les 5 chiffres individuellement avec les flèches haut et bas, en partant du plus à gauche,<br>et en validant chacun par <b>ENT</b> avant de passer au suivant.<br>Quand tout est validé, le nombre s'affiche à gauche après le signe "=".<br>Pour en sortir, appuyer sur <b>ESC</b> . |  |
|                                                         | = 00000 5<br>ENT     | Exemple de réglage du paramètre <b>Primaire</b> 53214 :                                                                                                    |  |
|                                                         | = 50000 _ 3<br>ENT   |                                                                                                    |  |
|                                                         | = 53000 2<br>ENT     |                                                                                                    |  |
|                                                         | = 53200 1_<br>ENT    |                                                                                                    |  |
|                                                         | = 532104<br>ENT      |                                                                                                    |  |
|                                                         | = 53214              |                                                                                                    |  |
| Nb_Tours_Sec<br>(Caractéristique<br>circuit secondaire) | = 1                  | Pour paramétrer la valeur du courant secondaire.<br>Plage de réglage de 1 (par défaut) à 500, par incréments de 1.<br>Appuyer sur <b>ENT</b> pour commencer le réglage.<br>Appuyer sur <b>O</b> ou <b>O</b> pour augmenter ou diminuer la valeur affichée.<br>Appuyer sur <b>ENT</b> pour valider la valeur.                                                                                                    |  |
| Nb_Tours_Ext                                            | = 1                  | Pour indiquer le nombre de passages réalisés dans le primaire du transformateur de courant.<br>Plage de réglage de 1 (par défaut) à 100, par incréments de 1.<br>Appuyer sur <b>ENT</b> pour commencer le réglage.<br>Appuyer sur <b>O</b> ou <b>O</b> pour augmenter ou diminuer la valeur affichée.<br>Appuyer sur <b>ENT</b> pour valider la valeur.                                                                                                    |  |

Exemple : Saisie ou modification manuelle d'un rapport de transformation de 160:1

Nb\_Tours\_Pri (Caractéristique circuit primaire) = 800

Nb\_Tours\_Sec (Caractéristique circuit secondaire) = 1

Nb\_Tours\_Ext = 5

800 / (1 \* 5) = 160.
# **ATTENTION**

MAUVAIS PARAMETRAGE DE LA FONCTION 'TI\_RATIO'

Le TI\_Ratio doit être indiqué pour rendre compatible le produit avec les transformateurs de courant utilisés

Le TI\_Ratio fixe les valeurs par défaut de l'Ir et des diverses protections du moteur surveillé.

Le non-respect de ces instructions peut provoquer des blessures ou des dommages matériels.

Choix du type d'accès à la configuration d'un LUCMT :

| LR Conf | E Remote |         | - la configuration peut être téléchargée via le module de communication associé (sauf Modbus) |
|---------|----------|---------|-----------------------------------------------------------------------------------------------|
|         | Ō        | ? Local | - la configuration ne peut être réalisée que depuis le clavier du produit                     |

Fin du mode configuration pour un LUCMT :

| Fin |    | = Non | ENT ou ESC => reste sur Fin                                                                 |
|-----|----|-------|---------------------------------------------------------------------------------------------|
|     | 00 | ? Oui | ENT => mémorise la configuration et retourne sur <b>Prêt</b><br>ESC => reste sur <b>Fin</b> |

# Programme 'Menu'

### Introduction au programme 'Menu'

Après avoir configuré l'unité de contrôle multifonction, l'affichage indique :

- A l'arrêt (pour un LUCM)
- Prêt (pour un LUCMT).

Faire ENT pour accéder au programme Menu :

| ligne 1 | Menu     |
|---------|----------|
| ligne 2 | 1_Profil |

Le programme Menu regroupe tous les sous-programmes nécessaires à l'utilisateur pour :

- paramétrer les valeurs et les états à afficher,
- paramétrer les fonctions de protection,
- configurer les entrées/sorties et les communications du module,
- accéder aux données mémorisées de l'historique.

Si aucune action n'est effectuée pendant 30 secondes, l'affichage retourne à :

- A l'arrêt (pour un LUCM)
- Prêt (pour un LUCMT).

#### Fonctions du programme 'Menu'

Le programme Menu affiche les sous-programmes suivants :

| Programme<br>(ligne 1) |   | Sous-progr.<br>(ligne 2) | Commentaires                                                                                                    |
|------------------------|---|--------------------------|----------------------------------------------------------------------------------------------------|
| Menu                   |   | 1_Profil                 | Pour afficher le profil de l'unité de contrôle multifonction et les choix faits dans le menu <b>Configurer</b> .                                                                                            |
|                        |   | 2_Afficher               | Pour définir les valeurs et les états à visualiser sur l'écran de l'unité de contrôle en mode "En marche".                                                                                                  |
|                        |   | 3_Régler                 | Pour accéder à tous les réglages de base, modifiables en mode "En marche".                                                                                                    |
|                        |   | 4_Paramétrer             | Pour accéder aux réglages des fonctions de protection et des alarmes associées.                                                                                                    |
|                        | 0 | 5_Echanger               | Pour accéder aux réglages du port de communication RS 485.                                                                                                    |
|                        |   | 6_Module                 | Pour accéder aux réglages des communications avec le module fonction, modifiables en mode " <b>En marche</b> ".                                                                                             |
|                        |   | 7_Historique             | Pour accéder à l'historique des informations sauvegardées dans la mémoire de l'unité de contrôle multifonction.<br>Comprend l'historique des déclenchements et les compteurs des déclenchements et arrêts.  |
|                        |   | 8_Code accès             | Pour mettre en place un code d'accès empêchant les modifications intempestives des fonctions modifiables.<br>Pour accéder également à la fonction de réinitialisation de l'unité de contrôle multifonction. |

Chaque sous-programme, de 1\_Profil à 8\_Code accès, est détaillé dans les chapitres suivants.

# Sous-programme 1\_Profil

## Présentation

Le sous-programme **1\_Profil** permet uniquement de lire les références et les choix effectués dans le programme **Configurer**.

Ces informations peuvent être consultées dans tous les modes. Le profil LUCM est différent du LUCMT.

### 1\_Profil pour LUCM

Menu apparaît sur la première ligne de l'afficheur.

1\_Profil apparaît sur la deuxième ligne de l'afficheur.

Appuyer sur ENT pour afficher le profil de la configuration (lecture uniquement).

| Sous-progr.<br>(lignes 1 et 2) |    | Fonction<br>Profil<br>(lignes 1 et 2) | Commentaires                                                                                         |
|--------------------------------|----|---------------------------------------|----------------------------------------------------------------------------------------------------|
| 1_Profil                       |    | 11_Référence<br>LUCMX6BL              | N° de fabrication (ligne 2).                                                                         |
|                                | 00 | 12_Logiciel<br>Ver. xx.xx             | N° de version logicielle (ligne 2).                                                                  |
|                                |    | 13_Plage<br>0.15 - 0.6 A              | Plage de réglage du courant de seuil (min max.) (ligne 2).                                           |
|                                |    | 14_Charge<br>= Moteur 3 ph            | Type de charge (ligne 2).<br>(résultat du choix effectué dans <b>Configurer</b> )                    |
|                                |    | 15_Motovent<br>= Non                  | Type de refroidissement du moteur (ligne 2).<br>(résultat du choix effectué dans <b>Configurer</b> ) |
|                                |    | 16_Base<br>= Cont-disj                | Type de Base (ligne 2).<br>(résultat du choix effectué dans <b>Configurer</b> )                      |

## 1\_Profil pour LUCMT

Menu apparaît sur la première ligne de l'afficheur.

1\_Profil apparaît sur la deuxième ligne de l'afficheur.

Appuyer sur ENT pour afficher le profil de la configuration (lecture uniquement).

| Sous-menu<br>(lignes 1 et 2) |    | Fonction<br>Profil<br>(lignes 1 et 2) | Commentaires                                                                                                    |
|------------------------------|----|---------------------------------------|----------------------------------------------------------------------------------------------------|
| 1_Profil                     |    | 11_Référence<br>LUCMT1BL              | N° de fabrication (ligne 2).<br><i>Cette valeur est fixe.</i>                                                         |
|                              | 00 | 12_Logiciel<br>Ver. xx.xx             | N° de version logicielle (ligne 2).<br><i>Cette valeur est fixe.</i>                                                  |
|                              |    | 13_Plage<br>35 - 105 A                | Plage de réglage du courant de seuil (min max.) (ligne 2).<br><i>Cette valeur est fonction du TI_Ratio configuré.</i> |
|                              |    | 14_Charge<br>= Moteur 3 ph            | Type de charge (ligne 2).<br><i>Cette valeur est fixe.</i>                                                            |
|                              |    | 15_Motovent<br>= Non                  | Type de refroidissement du moteur (ligne 2).<br>(résultat du choix effectué dans le menu <b>Configurer</b> )          |
|                              |    | 16_Base<br>= Controleur               | Type de Base (ligne 2).<br><i>Cette valeur est fixe.</i>                                                              |

# Sous-programme 2\_Afficher

### Présentation

Le sous-programme **2\_Afficher** permet de définir les valeurs et les états qui apparaîtront en boucle sur l'écran de l'unité de contrôle, en mode "**En marche**".

Chaque fonction peut être **activée**/**désactivée** dans tous les modes. L'affichage sur LUCM est différent du LUCMT.

## 2\_Afficher pour LUCM

La fonction en cours est affichée sur la deuxième ligne de l'afficheur :

| Sous-progr.<br>(ligne 1) |    | Fonction<br>(ligne 2) | Commentaires                                                                                                    |
|--------------------------|----|-----------------------|----------------------------------------------------------------------------------------------------|
| 2_Afficher               |    | 21_I moyen            | Le courant moyen moteur. Courant monophasé ou la moyenne des courants dans<br>les 3 phases (A)<br>= Oui (par défaut) |
|                          |    | 22_Etat Ther          | La capacité thermique du moteur (%)<br>= Non (par défaut)                                                            |
|                          | 00 | 23_I L1               | Le courant L1 mesuré dans la phase L1/T1 (A)<br>= Non (par défaut)                                                   |
|                          |    | 24_I L2               | Le courant L2 mesuré dans la phase L2/T2 (A)<br>= Non (par défaut)                                                   |
|                          |    | 25_I L3               | Le courant L3 mesuré dans la phase L3/T3 (A)<br>= Non (par défaut)                                                   |
|                          |    | 26_I terre            | Le courant de défaut à la terre (A)<br>= Non (par défaut)                                                            |
|                          |    | 27_Défaut             | Le type du dernier défaut (A)<br>= Non (par défaut)                                                                  |
|                          |    | 28_Déséqlbre          | Le pourcentage de déséquilibre entre les phases, pour les charges triphasées (%)<br>= Non (par défaut)               |

# 2\_Afficher pour LUCMT

La fonction en cours est affichée sur la deuxième ligne de l'afficheur :

| Sous-progr.<br>(ligne 1) |   | Fonction<br>(ligne 2) | Commentaires                                                                                                    |
|--------------------------|---|-----------------------|----------------------------------------------------------------------------------------------------|
| 2_Afficher               |   | 21_I moyen            | Le courant moyen moteur. Courant monophasé ou la moyenne des courants dans<br>les 3 phases (A)<br>= Oui (par défaut) |
|                          |   | 22_Etat Ther          | La capacité thermique du moteur (%)<br>= Non (par défaut)                                                            |
|                          |   | 23_I L1               | Le courant L1 mesuré dans la phase L1/T1 (A)<br>= Non (par défaut)                                                   |
|                          | 0 | 24_I L2               | Le courant L2 mesuré dans la phase L2/T2 (A)<br>= Non (par défaut)                                                   |
|                          |   | 25_I L3               | Le courant L3 mesuré dans la phase L3/T3 (A)<br>= Non (par défaut)                                                   |
|                          |   | 26_I terre            | Le courant de défaut à la terre (A)<br>= Non (par défaut)                                                            |
|                          |   | 27_Défaut             | Le type du dernier défaut (A)<br>= Non (par défaut)                                                                  |
|                          |   | 28_Déséqlbre          | Le pourcentage de déséquilibre entre les phases, pour les charges triphasées (%)<br>= Non (par défaut)               |
|                          |   | 29_Nbheures           | Le nombre d'heures de fonctionnement (h)<br>= Non (par défaut)                                                       |

# Sous-programme 3\_Régler

#### Présentation

Le sous-programme 3\_Régler permet d'accéder à tous les réglages de base.

Chaque fonction peut être **modifiée** dans tous les modes. Les réglages du LUCM sont différents de ceux du LUCMT.

# **AVERTISSEMENT**

#### **REGLAGES INCORRECTS/ERRONES**

Les réglages (paramétrages) peuvent être modifiés en mode "En Marche".

Les valeurs peuvent être définies via le réseau.

Les périphériques de programmation externe doivent être autorisés en écriture.

La puissance doit être appliquée aux valeurs réglées.

Utilisez un mot de passe pour empêcher toute modification illicite.

Le non-respect de ces instructions peut provoquer la mort, des blessures graves ou des dommages matériels.

# 3\_Régler pour LUCM

La fonction en cours apparaît sur la deuxième ligne de l'afficheur.

| Sous-progr.<br>(ligne 1) |    | Fonction<br>(ligne 2)                            |
|--------------------------|----|--------------------------------------------------|
| 3_Régler                 | 00 | 31_Ir moteur<br>32_Test<br>33_Pause<br>34_Langue |

## 31\_Ir moteur pour LUCM

La valeur de lr correspond au courant nominal absorbé par le moteur. Cette valeur intervient dans la plupart des fonctions de protection.

Le réglage s'effectue sur le courant nominal à pleine charge. Il convient d'utiliser la valeur donnée par la plaque moteur.

La plage de réglages dépend de la référence de l'unité de contrôle multifonction (six références possibles). La valeur minimum est affichée par défaut. Les valeurs sont incrémentées/décrémentées par pas de 1.

|    | LUCMX6BL | LUCM1XBL | LUCM05BL | LUCM12BL | LUCM18BL | LUCM32BL |
|----|----------|----------|----------|----------|----------|----------|
| 00 | = 0.15 A | = 0.35 A | = 1.25 A | = 3 A    | = 4.5 A  | = 8 A    |
|    | (min.)   | (min.)   | (min.)   | (min.)   | (min.)   | (min.)   |
|    | à        | à        | à        | à        | à        | à        |
|    | ? 0.6 A  | ? 1.4 A  | ? 5 A    | ? 12 A   | ? 18 A   | ? 32 A   |
|    | (max.)   | (max.)   | (max.)   | (max.)   | (max.)   | (max.)   |

# AVERTISSEMENT

# **REGLAGE DE IR INCORRECT**

Le réglage de lr doit correspondre au courant nominal à pleine charge du moteur.

Le réglage de lr définit les valeurs par défaut des autres fonctions de protection de moteur.

Le non-respect de ces instructions peut provoquer la mort, des blessures graves ou des dommages matériels.

## 32\_Test pour LUCM

Pour tester la fonction de déclenchement sur une surcharge thermique :

| 32_Test | = Non<br>(par défaut) | Pas d'action.<br>Pour régler la mémoire thermique (voir <i>43_Niv réarm, page 45</i> ).                                                                                                    |
|---------|-----------------------|----------------------------------------------------------------------------------------------------|
| 0       | ? Oui                 | Lance une simulation de déclenchement, à condition que le démarreur soit en position " <b>En</b><br>marche", et affiche Déclenché / Test.<br>En mode "Réarmement manuel", l'acquittement ne peut se faire que manuellement (bouton<br>rotatif).<br>En mode "Réarmement à distance", le démarreur est mis hors tension sans déclenchement de<br>la mécanique.<br>En mode "Réarment automatique", le démarreur est mis hors tension sans déclenchement de la<br>mécanique. Après écoulement de la temporisation due à la mémoire thermique, l'unité de<br>contrôle multifonction acquitte automatiquement le défaut et le départ-moteur redémarre (cette<br>option nécessite d'utiliser une commande 2 fils 24 Vcc).<br>Après un test de déclenchement, l'unité de contrôle multifonction n'autorise le redémarrage<br>qu'après écoulement de la temporisation liée à la mémoire thermique (120 s par défaut). |

Pour quitter la fonction **Test**, réarmer via le bouton rotatif (affiche "Alrm surchg" pendant quelques secondes). Faire **ENT** pour retourner à **Menu / Profil\_1.** 

# 33\_Pause pour LUCM

Pour provoquer la mise en pause du moteur :

| 33_Pause<br>(uniquement en<br>version V1.x)                                          | = Non<br>(par défaut) | Provoque la mise en pause du moteur en mode " <b>En marche</b> ".<br>L'unité de contrôle multifonction met hors tension la bobine du démarreur, ouvrant ainsi les pôles<br>de puissance, tout en conservant les bornes A1/A2 sous tension.<br>La mise hors tension du circuit de commande par les bornes A1/A2, alors que le produit est en<br>mode " <b>Pause</b> ", ne provoque pas de modification de l'état de la commande. Le produit retrouve<br>son mode " <b>Pause</b> " dès que la tension réapparaît.<br>Maintien des pôles de puissance fermés tant que les bornes A1/A2 sont alimentées |                                                                        |  |
|--------------------------------------------------------------------------------------|-----------------------|----------------------------------------------------------------------------------------------------|------------------------------------------------------------------------|--|
|                                                                                      |                       | ? Oui                                                                                                    | Mise en pause du moteur provoquant l'ouverture des pôles de puissance. |  |
| Pour sortir du mode <b>Pause</b> , faire ENT pour retourner à Manu / <b>Profil 1</b> |                       |                                                                                                    |                                                                        |  |

Retourner à **3\_Régler**, puis **33\_Pause**, et passer la valeur à **= Non**.

# **AVERTISSEMENT**

# DEMARRAGE DU MOTEUR IMPREVU

La fonction Pause ne doit jamais être utilisée à la place d'une commande d'arrêt.

Le fonctionnement de l'équipement doit se conformer aux réglementations et codes nationaux et locaux en matière de sécurité.

Le non-respect de ces instructions peut provoquer la mort, des blessures graves ou des dommages matériels.

## 34\_Langue pour LUCM

Pour changer la langue des dialogues :

| 34_Langue |   | = English  | Change la langue des dialogues avec l'unité de contrôle multifonction.<br>Premier choix effectué dans le menu <b>Configurer</b> .<br>Dialogues en Anglais (par défaut) |
|-----------|---|------------|----------------------------------------------------------------------------------------------------|
|           | 0 | ? Français | Dialogues en Français                                                                                                    |
|           |   | ? Español  | Dialogues en Espagnol                                                                                                    |
|           |   | ? Deutsch  | Dialogues en Allemand                                                                                                    |
|           |   | ? Italiano | Dialogues en Italien                                                                                                    |

# 3\_Régler pour LUCMT

La fonction en cours apparaît sur la deuxième ligne de l'afficheur.

| Sous-progr.<br>(ligne 1) |    | Fonction<br>( <i>ligne 2</i> )       |
|--------------------------|----|--------------------------------------|
| 3_Régler                 | 00 | 31_Ir moteur<br>32_Test<br>34_Langue |

## 31\_Ir moteur pour LUCMT

La valeur de lr correspond au courant nominal absorbé par le moteur. Cette valeur intervient dans la plupart des fonctions de protection.

Le réglage s'effectue sur le courant nominal à pleine charge. Il convient d'utiliser la valeur donnée par la plaque moteur.

La plage de réglages est déterminée par la valeur du **TI\_Ratio** défini dans le menu **Configurer**. La valeur minimum est affichée par défaut. Les valeurs sont incrémentées/décrémentées par pas de 1.

|   |                                              |                                              | TI_F                                                                  | Ratio                                         |                                            |                                            |
|---|----------------------------------------------|----------------------------------------------|-----------------------------------------------------------------------|-----------------------------------------------|--------------------------------------------|--------------------------------------------|
|   | 30:3                                         | 30:2                                         | 30:1                                                                  | 50:1                                          | 100:1                                      | 200:1                                      |
| 0 | = 3.5 A<br>(min.)<br>à<br>? 10.5 A<br>(max.) | = 5.2 A<br>(min.)<br>à<br>? 15.7 A<br>(max.) | = 10.5 A<br>(min.)<br>à<br>31.5<br>(max.)                             | = 17.5 A<br>(min.)<br>à<br>? 52.5 A<br>(max.) | = 35 A<br>(min.)<br>à<br>? 105 A<br>(max.) | = 70 A<br>(min.)<br>à<br>? 210 A<br>(max.) |
|   | 400:1                                        | 800:1                                        | Others                                                                |                                               |                                            |                                            |
|   | = 140 A<br>(min.)<br>à<br>? 420 A<br>(max.)  | = 280 A<br>(min.)<br>à<br>? 840 A<br>(max.)  | La plage affichée est<br>fonction du TI_Ratio<br>configuré (3 param.) |                                               |                                            |                                            |

## 32\_Test pour LUCMT

Pour tester la fonction de déclenchement sur une surcharge thermique :

| 32_Test = | = Non<br>(par défaut) | Pas d'action.<br>Pour régler la mémoire thermique (voir <i>43_Niv réarm, page 45</i> ).                                                                                                    |
|-----------|-----------------------|----------------------------------------------------------------------------------------------------|
|           | ? Oui                 | Lance une simulation de déclenchement, à condition que le démarreur soit en position "Prêt" ou<br>"En marche", et affiche Déclenché / Test.<br>En mode "Réarmement manuel", l'acquittement ne peut se faire que manuellement.<br>En mode "Réarmement à distance", le démarreur est mis hors tension sans déclenchement de la mécanique.<br>En mode "Réarment automatique", le démarreur est mis hors tension sans déclenchement de la mécanique.<br>En mode "Réarment automatique", le démarreur est mis hors tension sans déclenchement de la mécanique. Après écoulement de la temporisation due à la mémoire thermique, l'unité de contrôle multifonction acquitte automatiquement le défaut et le départ-moteur redémarre (cette option nécessite d'utiliser une commande 2 fils 24 Vcc).<br>Après un test de déclenchement, l'unité de contrôle multifonction n'autorise le redémarrage qu'après écoulement de la temporisation liée à la mémoire thermique (120 s par défaut). |

Pour quitter la fonction **Test**, réarmer en appuyant sur le bouton Reset (affiche "Alrm surchg" pendant quelques secondes). Faire **ENT** pour retourner à **Menu / Profil\_1.** 

## 34\_Langue pour LUCMT

Pour changer la langue des dialogues :

| 34_Langue |   | = English   | Change la langue des dialogues avec l'unité de contrôle multifonction.<br>Premier choix effectué dans le menu <b>Configurer</b> .<br>Dialogues en Anglais (par défaut) |
|-----------|---|-------------|----------------------------------------------------------------------------------------------------|
|           | 0 | ? Français  | Dialogues en Français                                                                                                    |
|           |   | ? Español*  | Dialogues en Espagnol                                                                                                    |
|           |   | ? Deutsch*  | Dialogues en Allemand                                                                                                    |
|           |   | ? Italiano* | Dialogues en Italien                                                                                                    |

(\* à partir de la version V3.2)

# Sous-programme 4\_Paramétrer

#### Présentation

Le sous-programme **4\_Paramétrer** permet de paramétrer les fonctions de protection et les alarmes associées.

Chaque fonction peut être visualisée dans tous les modes.

Chaque fonction peut être modifiée en mode :

- "A l'arrêt" ou "Pause" (LUCM)
- "Prêt" (LUCMT).

#### 4\_Paramétrer

La fonction en cours apparaît sur la deuxième ligne de l'afficheur :

| Sous-progr.<br>(ligne 1) |    | Fonction<br>(ligne 2)                                                                                                    |
|--------------------------|----|----------------------------------------------------------------------------------------------------|
| 4_Paramètre              | 00 | 41_Classe<br>42_Moderéarm<br>43_Niv réarm<br>44_Surintens <i>(ne s'applique pas au LUCMT)</i><br>45_Surcharge<br>46_Déf.Terre<br>47_Déséqbre<br>48_Blocage<br>49_SousCharg<br>410_Dém.long |

### 41\_Classe

Pour choisir la classe de déclenchement :

| 41_Classe | 00 | = 5<br>(par défaut)<br>? 10<br>? 15<br>? 20 | Cette valeur représente le temps (en secondes) avant déclenchement pour une surcharge thermique de 600 % de Ir.<br>La plage de réglages va de 5 à 30, par paliers de 5. (voir <i>Courbes de déclenchement thermique et de réarmement, page 70</i> )<br>(voir <i>31_Ir moteur pour LUCM, page 41</i> ) |
|-----------|----|---------------------------------------------|----------------------------------------------------------------------------------------------------|
|           |    | ? 20                                        | (voir 31_Ir moteur pour LUCM, page 41)                                                                                                    |
|           |    | ? 30                                        |                                                                                                    |

| <b>ATTENTION</b>                                                                 |
|----------------------------------------------------------------------------------|
| REGLAGE DE CLASSE DE DECLENCHEMENT INCORRECT                                     |
| Le réglage de Classe doit correspondre aux caractéristiques thermiques du moteur |

Le réglage de Classe doit correspondre aux caractéristiques thermiques du moteur.

Le non-respect de ces instructions peut provoquer des blessures ou des dommages matériels.

#### 42\_Moderéarm

Pour définir la méthode de réarmement après détection d'un défaut :

| Manuel      |
|-------------|
| A distance  |
| Automatique |

(voir Gestion des alarmes, page 64).

| 42_Moderéarm |    | = Manuel<br>(par défaut) | Permet l'acquittement en local après arrêt sur défaut                                                                                                    |
|--------------|----|--------------------------|----------------------------------------------------------------------------------------------------|
|              | 00 | ? A distance             | Permet l'acquittement à distance après arrêt sur défaut dû à une 45_Surcharge thermique, à un 32_Test, à un 410_Dém.long, à un 47_Déséqlbre de phase, à une 49_SousCharg, à un 48_Blocage du moteur, à un signal d'arrêt délivré par un module fonction, ou à un défaut de communication.<br>=> L'acquittement d'un défaut "surcharge thermique" peut se faire par une mise hors puis sous tension, mais cela n'a aucun effet sur la mémoire thermique. Un nouveau déclenchement peut se produire lors du redémarrage si la capacité thermique interne de l'unité de contrôle est dépassée. |
|              |    | ? Auto                   | Permet un réarmement automatique du défaut "surcharge thermique".                                                                                                    |

# ▲ DANGER

## DEMARRAGE DU MOTEUR IMPREVU

Si un ordre de marche est toujours présent et si le mode de réarmement "**Auto**" est sélectionné, le moteur redémarre une fois la temporisation écoulée.

Le fonctionnement de l'équipement doit se conformer aux réglementations et codes nationaux et locaux en matière de sécurité.

Le non-respect de ces instructions provoquera la mort ou des blessures graves.

#### 43\_Niv réarm

Le niveau de réarmement permet de régler le temps écoulé (**Temps réarm**) et la capacité thermique (**Seuil réarm**) qui doivent tous les deux être atteints avant d'autoriser un réarmement sur défaut de surcharge thermique

(voir Courbes de déclenchement thermique et de réarmement, page 70)

| 43_Niv réarm | 0 | Temps réarm | Permet de régler le délai (en secondes) avant réarmement après défaut de surcharge thermique.<br>Le <b>réarmement manuel</b> ou la mise hors puis sous tension du circuit de commande par les bornes A1/A2 permet de réarmer sur défaut de surcharge thermique, mais n'a aucune action sur la mémoire thermique interne.<br>Un nouveau déclenchement peut se produire lors du redémarrage,si la capacité thermique interne de l'unité de contrôle multifonction est dépassée.<br>Pour régler la mémoire thermique, voir <i>43_Niv réarm, page 45.</i><br>La valeur par défaut = 120. La plage de réglages va de 1 à 1000 secondes, par paliers d'1 seconde. |
|--------------|---|-------------|----------------------------------------------------------------------------------------------------|
|              |   | Seuil réarm | Pour régler la valeur basse que la capacité thermique doit atteindre afin d'autoriser<br>un redémarrage.<br>La valeur par défaut = 80 %. La plage de réglages va de 35 à 95 % de la capacité<br>thermique, par paliers de 5 %.<br>==> 100 % de la capacité thermique est atteint pour une valeur de courant de 112 %<br>de lr (voir 31_Ir moteur pour LUCM, page 41).                                                                                                    |

# **ATTENTION**

### REGLAGE INCORRECT DU TEMPS DE REARMEMENT

La valeur du temps de réarmement thermique doit être suffisamment longue pour que le moteur ait le temps de se refroidir après un défaut thermique.

Consultez les consignes du fabricant du moteur avant de régler ce paramètre.

Le non-respect de ces instructions peut provoquer des blessures ou des dommages matériels.

#### 44\_Surintens pour LUCM

Pour régler, sur une unité de contrôle LUCM, le seuil de la protection contre les surintensités d'un démarreur-contrôleur :

| <ul> <li>(par défaut)</li> <li>Un dépassement du seuil pendant plus de 100 ms provoque un déclenchement mécanique du mécanisme de la Base puissance.</li> <li>=&gt; Cette fonction n'est pas disponible si la Base puissance est de type Démarrer (Starter, LUS/LU2S) (voir Configurer un LUCM, page 33).</li> <li>=&gt; 800 % Ir ==&gt; Démarreurs-contrôleurs.</li> </ul> | 44_Surintens | 00 | = 1420% Ir<br>(par défaut) | La plage de réglages va de 300 à 1700 % de Ir, par paliers de 20 %.<br>Un dépassement du seuil pendant plus de 100 ms provoque un déclenchement<br>mécanique du mécanisme de la Base puissance.<br>==> Cette fonction n'est pas disponible si la Base puissance est de type Démarreur<br>(Starter, LUS/LU2S) (voir Configurer un LUCM, page 33).<br>==> B00 % Ir ==> Démarreurs-contrôleurs. |
|----------------------------------------------------------------------------------------------------|--------------|----|----------------------------|----------------------------------------------------------------------------------------------------|
|----------------------------------------------------------------------------------------------------|--------------|----|----------------------------|----------------------------------------------------------------------------------------------------|

**NOTE :** Le déclenchement à cause d'une surintensité déclenche toujours le mécanisme de la Base puissance et nécessite un **réarmement manuel** (bouton rotatif), quel que soit le mode de réarmement choisi (voir *42\_Moderéarm, page 44*).

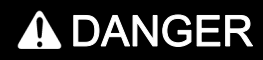

#### **REGLAGE INCORRECT DU SEUIL DE SURINTENSITE**

La sélection et le paramétrage de l'équipement doivent se conformer aux réglementations et codes nationaux et locaux en matière de sécurité.

Le non-respect de ces instructions provoquera la mort ou des blessures graves.

#### 45\_Surcharge

Pour activer la fonction alarme dans le cas de la protection contre les surcharges thermiques :

| 45_Surcharge |    | Alarme      | Pour activer ou désactiver l'alarme. Elle est activée par défaut ( <b>= On</b> ).<br>L'Alarme se déclenche dès que la capacité thermique dépasse le seuil fixé pendant<br>la durée préréglée. Elle ne provoque pas de défaut produit.<br><i>==&gt; Cette alarme est désactivée quand la valeur de la capacité thermique tombe à</i><br><i>95 % de la valeur de son seuil d'activation.</i>                                                           |
|--------------|----|-------------|----------------------------------------------------------------------------------------------------|
|              | 00 | Seuil alarm | Si <b>Alarme</b> = On, pour régler le seuil à partir duquel l'unité de contrôle multifonction active l'alarme dans les conditions de surcharge thermique.<br>La valeur du seuil par défaut = <b>85 %</b> . La plage de réglages va de 10 à 100 % de la capacité thermique, par paliers d'1 %.<br>==> 100 % de la capacité thermique est atteinte pour une valeur de courant permanent de 112 % de lr (voir <i>31_Ir moteur pour LUCM, page 41</i> ). |

#### 46\_Déf.Terre

Pour activer et régler la protection contre les défauts à la terre, ou la désactiver, en agissant sur les paramètres suivants :

| Déclenche      |
|----------------|
| Temps déclench |
| Seuil déclen   |
| Alarme         |
| Seuil alarm    |

# **DANGER**

# REGLAGE INCORRECT DU SEUIL DE LA PROTECTION CONTRE LES DEFAUTS A LA TERRE

Les seuils de déclenchement de défaut à la terre doivent être réglés de manière à protéger le câblage et l'équipement du moteur.

Les réglages doivent se conformer aux réglementations et codes nationaux et locaux en matière de sécurité.

#### Le non-respect de ces instructions provoquera la mort ou des blessures graves.

Une condition de défaut terre existe si l'unité de contrôle multifonction détecte que la somme des courants dans les trois phases n'est pas égale à zéro pendant la durée préréglée :

| Déclenche    |    | = On                                   | Permet d'ativer (par défaut) ou de désactiver la protection contre les défauts à la                                                                                                    |
|--------------|----|----------------------------------------|----------------------------------------------------------------------------------------------------|
|              |    | (par défaut)                           | terre.                                                                                                    |
|              | Ŏ  | ? Off                                  | ==> Si le paramètre est actif, un défaut à la terre déclenche toujours le mécanisme<br>de la Base puissance et nécessite un réarmement manuel, quel que soit le mode de<br>réarmement choisi. (voir 42_Moderéarm, page 44).                                                               |
|              |    |                                        |                                                                                                    |
| Temps déclen | 00 | = 1.0s<br>(par défaut)                 | Durée pendant laquelle l'unité de contrôle a détecté une valeur du courant de terre supérieure au seuil fixé, avant de provoquer un déclenchement.<br>Temps avant déclenchement (= <b>1.0 s</b> par défaut).<br>La plage de réglages va de 0,1 à 1,2 seconde, par paliers de 0,1 seconde. |
|              |    |                                        |                                                                                                    |
| Seuil déclen | 00 | = x<br>(30 % de lr mini par<br>défaut) | Réglage de la valeur du seuil du courant de terre qui définit la condition de défaut.<br>Par défaut, le réglage = 30 % de lr minimum. La plage de réglages va de 20 à 500 %<br>de la plage de réglages de l'unité de contrôle multifonction utilisée, par paliers de<br>10 %.             |
|              |    |                                        | Par exemple, pour un LUCM1XBL (Ir min. = 0,15 A), la plage de réglages va de 0,03 à 0,75 A, par paliers de 0,01 A, avec une valeur par défaut de 0,04 A.                                                                                                    |
|              |    | •                                      |                                                                                                    |
| Alarme       | 6  | = On<br>(par défaut)                   | Activer (par défaut) ou désactiver l'alarme de protection contre les défauts à la terr<br>L'alarme est désactivée quand la valeur du courant de défaut terre tombe à 95 % d                                                                                                    |
|              | Ŏ  | ? Off                                  | la valeur de son seuil d'activation.<br>Une alarme ne provoque pas de déclenchement (défaut produit).                                                                                                    |
|              |    |                                        |                                                                                                    |
| Seuil alarm  |    | = x<br>(30 % de Ir mini par            | Si <b>Alarme =</b> 'On', pour régler la valeur du seuil du courant de terre qui définit la condition d'alarme.                                                                                                    |
|              | Ŏ  |                                        | de contrôle multifonction utilisée, par palier de 10%.                                                                                                    |

### 47\_Déséqlbre

Pour régler les paramètres de la protection contre les déséquilibres de phases ou les pertes de phase en cas d'utilisation d'une charge triphasée :

à 0,75 A, par palier de 0,01 A, avec une valeur par défaut de 0,04 A.

| Déclenche    |
|--------------|
| Tps lorsdém  |
| Tpsaprèsdém  |
| Seuil déclen |
| Alarme       |
| Seuil alarm  |

Une condition de défaut de déséquilibre existe si l'écart en % entre le courant dans une phase et le courant moyen sur les trois phases est supérieur à la valeur réglée, pendant une durée au moins égale à celle affichée.

Le réglage de la durée doit se faire pour les conditions de démarrage et pour les conditions de marche normale.

==> Cette fonction n'est pas disponible pour les charges monophasées .

# **AVERTISSEMENT**

#### REGLAGE INCORRECT DU SEUIL CONTRE LES DESEQUILIBRES DE PHASES

Les seuils du déséquilibre des phases doivent être réglés de manière à protéger le câblage et l'équipement du moteur.

La fonction est désactivée pour des charges de moteur monophasé.

Les réglages doivent se conformer aux réglementations et codes nationaux et locaux en matière de sécurité.

Le non-respect de ces instructions peut provoquer la mort, des blessures graves ou des dommages matériels.

| Déclenche | = On<br>(par défaut)<br>? Off | Permet d'activer ou de désactiver la protection contre les déséquilibres de phases<br>ou les pertes de phase.<br>==> Le mode de réarmement dépend du choix effectué (voir 42_Moderéarm,<br>page 44). |
|-----------|-------------------------------|----------------------------------------------------------------------------------------------------|
|-----------|-------------------------------|----------------------------------------------------------------------------------------------------|

| Tps lorsdém | = 0.7s<br>(par défaut) | <ul> <li>(Démarrage) Temps avant déclenchement.</li> <li>Permet de régler la durée du défaut "déséquilibre de phase" pendant la phase de démarrage, avant qu'il y ait déclenchement.</li> <li>La plage de réglages, pendant la phase de démarrage, va de 0,2 à 20 secondes, par paliers de 0,1 s. Ce temps est appliqué si la condition de déséquilibre apparaît pendant la phase de démarrage (voir <i>Phase de démarrage, page 59</i>)</li> </ul> |
|-------------|------------------------|----------------------------------------------------------------------------------------------------|
|-------------|------------------------|----------------------------------------------------------------------------------------------------|

| Tps aprèsdém = 5.0s<br>(par défaut) | (Marche) Temps avant déclenchement.<br>Permet de régler la durée du défaut "déséquilibre de phase" après la phase de<br>démarrage, avant qu'il y ait déclenchement.<br>La plage de réglages, après la phase de démarrage, va de 0.2 à 20 secondes, par<br>paliers de 0.1 s. Ce temps est appliqué si la condition de déséquilibre apparaît après<br>la phase de démarrage<br>(voir <i>Phase de démarrage, page 59</i> ). |
|-------------------------------------|----------------------------------------------------------------------------------------------------|
|-------------------------------------|----------------------------------------------------------------------------------------------------|

| Seuil déclen | = 10<br>(par défaut) | Seuil de déclenchement (en % Idésq).<br>Permet de régler le niveau de déséquilibre qui définit la condition de déclenchement.<br>La plage de réglages va de 10 à 30 % du déséquilibre de phase, par paliers d'1 %. |
|--------------|----------------------|----------------------------------------------------------------------------------------------------|
|--------------|----------------------|----------------------------------------------------------------------------------------------------|

| Alarme | 00 | = On<br>(par défaut)<br>? Off | Permet d'activer ou de désactiver l'alarme de la protection contre les déséquilibres de phases ou les pertes de phase.<br>L'alarme est désactivée quand la valeur du déséquilibre passe en dessous de 95 % de la valeur de son seuil d'activation. |
|--------|----|-------------------------------|----------------------------------------------------------------------------------------------------|
|--------|----|-------------------------------|----------------------------------------------------------------------------------------------------|

| Seuil alarm | 0 | = 10<br>(par défaut) | Pour régler la valeur du seuil de déséquilibre qui définit la condition d'alarme (en % ldésq). |
|-------------|---|----------------------|------------------------------------------------------------------------------------------------|
|             |   |                      | La plage de réglages va de 10 à 30 % du déséquilibre de phase, par paliers de 1 %.             |

## 48\_Blocage

Une condition de défaut "blocage" existe si la valeur du courant dépasse le seuil fixé pendant la durée sélectionnée, après la fin de la période de démarrage (voir *Phase de démarrage, page 59*).

Pour régler les paramètres de la protection contre les blocages mécaniques :

| Déclenche    |
|--------------|
| Temps déclen |
| Seuil déclen |
| Alarme       |
| Seuil alarm  |

| Déclenche | 0 | = Off<br>(par défaut) | Permet d'activer ou de désactiver la protection contre les blocages mécaniques.<br>==> Le mode de réarmement dépend du choix effectué (voir 42_Moderéarm, |
|-----------|---|-----------------------|----------------------------------------------------------------------------------------------------|
|           |   | ? On                  | page 44)                                                                                                    |

| Temps déclen = 5s<br>(par défaut) | Si <b>Déclenche</b> = On, permet de régler la valeur du courant qui initialise le décompte<br>du temps avant déclenchement.<br>Régler la durée pendant laquelle l'unité de contrôle multifonction doit détecter un<br>courant supérieur au seuil fixé avant de déclencher.<br>Le décompte du temps ne commence qu'après la fin de la période de démarrage<br>(voir <i>Phase de démarrage, page 59</i> ).<br>La plage de réglages va de 1 à 30 secondes, par paliers d'1 seconde. |
|-----------------------------------|----------------------------------------------------------------------------------------------------|
|-----------------------------------|----------------------------------------------------------------------------------------------------|

| Seuil déclen | 00 | = 200<br>(par défaut) | Si <b>Déclenche</b> = On, permet de régler le seuil de déclenchement (en % Ir).<br>La plage de réglages va de 100 à 800 % de Ir, par paliers de 10 %.                                                           |
|--------------|----|-----------------------|----------------------------------------------------------------------------------------------------|
|              |    |                       |                                                                                                    |
| Alarme       | 0  | = Off<br>(par défaut) | Permet d'activer ou de désactiver l'alarme de la protection contre les blocages mécaniques.                                                                                                    |
|              | •  | ? On                  | L'alarme est désactivée quand la valeur du courant passe en dessous de 95 % de la valeur de son seuil d'activation.                                                                                             |
|              |    |                       |                                                                                                    |
| Seuil alarm  | 00 | = 200<br>(par défaut) | Si <b>Alarme =</b> On, permet de régler la valeur du courant qui initialise le décompte du temps, avant activation de l'alarme (en % lr).<br>La plage de réglages va de 100 à 800 % de lr, par paliers de 10 %. |

# 49\_SousCharg

Protection contre les sous-charges et les marches à vide :

| Déclenche    |
|--------------|
| Temps déclen |
| Seuil déclen |
| Alarme       |
| Seuil alarm  |

| Déclenche | = Off<br>(par défaut) | Permet de régler les paramètres de la protection contre les sous-charges et les marches à vide.                                                                                                    |
|-----------|-----------------------|----------------------------------------------------------------------------------------------------|
| 0         | ? On                  | Une condition de défaut "sous-charge" existe si la valeur du courant passe au dessous du seuil fixé pendant la durée sélectionnée, après la fin de la période de démarrage (voir <i>Phase de démarrage, page 59</i> ).<br>Permet d'activer ou de désactiver la protection contre les sous-charges et les marches à vide.<br>==> Le mode de réarmement dépend du choix effectué (voir <i>42_Moderéarm, page 44</i> ). |

| Temps déclen | = 10 s<br>(par défaut) | Si <b>Déclenche</b> = On, permet de régler le temps avant déclenchement.<br>Permet de régler la durée pendant laquelle l'unité de contrôle doit détecter un<br>courant inférieur au seuil fixé, avant de déclencher.<br>Le décompte du temps ne commence qu'après la fin de la période de démarrage<br>(voir <i>Phase de démarrage, page 59</i> ).<br>La plage de réglages va de 1 à 200 secondes, par paliers d'1 seconde. |
|--------------|------------------------|----------------------------------------------------------------------------------------------------|
|--------------|------------------------|----------------------------------------------------------------------------------------------------|

| Seuil déclen = 50 % lr<br>(par défaut) | Si <b>Déclenche</b> = On, permet de régler le seuil de déclenchement.<br>Permet de régler la valeur du courant qui initialise le décompte du temps avant<br>déclenchement.<br>La plage de réglage va de 30 à 100% de lr, par paliers de 1%. |
|----------------------------------------|----------------------------------------------------------------------------------------------------|
|----------------------------------------|----------------------------------------------------------------------------------------------------|

| Alarme | 00 | = Off<br>(par défaut)<br>? On | Si <b>Alarme</b> = On, permet d'activer ou de désactiver l'alarme.<br>L'alarme est désactivée quand la valeur du courant passe au dessus de 105% de la<br>valeur de son seuil d'activation.<br>Activer ou désactiver l'alarme de la protection contre les sous-charges et les<br>marches à vide. |
|--------|----|-------------------------------|----------------------------------------------------------------------------------------------------|
|        |    |                               |                                                                                                    |

| Seuil alarm       = 50 % Ir<br>(par défaut)       Si Alarme = On, permet de régler la valeur du courant qui initialise le décompte de<br>temps, avant activation de l'alarme.<br>La plage de réglages va de 30 à 100% de Ir, par paliers d'1%. | Seuil alarm |
|----------------------------------------------------------------------------------------------------|-------------|
|----------------------------------------------------------------------------------------------------|-------------|

# 410\_Dém.long

Pemet de régler les paramètres de la protection contre les démarrages longs :

Déclenche Temps déclen

| Seuil déclen |
|--------------|
| Alarme       |
| Seuil alarm  |

Durant la phase de démarrage, une condition de défaut de démarrage long "Dém.long" existe si la valeur du courant dépasse le seuil fixé pendant la durée sélectionnée (voir *Phase de démarrage, page 59*).

==> La fonction Démarrage long n'a aucune influence sur la fonction de protection contre les surcharges thermiques. Si la limite de capacité thermique est atteinte durant la phase de démarrage, le démarreur déclenchera sur un défaut "surcharge thermique".

| Déclenche    | 00 | = Off<br>(par défaut)<br>? On | Permet d'activer ou de désactiver la protection contre les démarrages longs.<br>==> Le mode de réarmement dépend du choix effectué (voir <i>42_Moderéarm, page 44</i> ).                                                                     |
|--------------|----|-------------------------------|----------------------------------------------------------------------------------------------------|
|              |    |                               |                                                                                                    |
| Temps déclen | 00 | = 10s<br>(par défaut)         | Si <b>Déclenche</b> = On, permet de régler la durée maximale (en secondes) de la phase de démarrage avant le déclenchement (voir <i>Phase de démarrage, page 59</i> ). La plage de réglages va de 1 à 200 secondes, par paliers d'1 seconde. |
|              |    |                               |                                                                                                    |
| Seuil déclen | 00 | = 100<br>(par défaut)         | Si <b>Déclenche</b> = On, permet de régler la valeur de courant qui provoquera un déclenchement, la phase de démarrage étant terminée (en % Ir). La plage de réglages va de 100 à 800 % de Ir, par paliers de 10 %.                          |
|              |    |                               |                                                                                                    |
| Alarme       | 00 | = Off<br>(par défaut)<br>? On | Activer ou désactiver l'alarme de la protection contre les démarrages longs.<br>L'alarme disparaît lorsque la valeur du courant chute de 5 % en dessous du seuil<br>réglé ou en fin de démarrage.                                            |
|              |    |                               |                                                                                                    |
| Seuil alarm  | 0  | = 100<br>(par défaut)         | Si <b>Alarme</b> = On, permet de régler la valeur du courant qui initialise le décompte du temps, avant activation de l'alarme (en % lr).<br>La plage de réglages va de 100 à 800 % de lr, par paliers de 10 %.                              |

# Sous-programme 5\_Echanger

#### Présentation

Le sous-programme **5\_Echanger** permet le paramétrage du port de communication Modbus RS 485, situé sur la face avant de l'unité de contrôle multifonction.

Chaque fonction peut être paramétrée en mode :

- "A l'arrêt" ou "Pause" (LUCM)
- "Prêt" (LUCMT).

La liaison asynchrone RS 485 supporte le protocole esclave Modbus.

Les dispositifs d'affichage ou de configuration à distance, qui initialisent la communication en lisant ou en écrivant des données dans les registres 16 bits de l'unité de contrôle multifonction, doivent être des maîtres Modbus.

NOTE : pour des informations complètes sur le protocole Modbus, consulter <www.Modbus.org>.

# AVERTISSEMENT

#### MAUVAIS USAGE DU PORT DE COMMUNICATION

Les ports de communication doivent être utilisés exclusivement pour les transferts de données non critiques.

La surveillance de l'état des contacteurs et des niveaux de courant est retardée par le temps de transmission et ne doit pas être utilisée pour les cas de décisions de commande critiques.

Les fonctions comme Arrêt et Pause ne doivent pas être utilisées pour les cas d'urgence ou les applications de commande critique.

Le non-respect de ces instructions peut provoquer la mort, des blessures graves ou des dommages matériels.

#### 5\_Echanger

La fonction en cours apparaît sur la deuxième ligne de l'afficheur :

| Sous-progr.<br>(ligne 1) |    | Fonction<br>(ligne 2)                                              |
|--------------------------|----|--------------------------------------------------------------------|
| 5_Echanger               | 00 | 51_Adresse<br>52_Baud<br>53_Parité<br>54_Droit acc<br>55_Perte com |

#### 51\_Adresse

Permet de définir l'adresse du port de communication RS 485, sélectionnez un numéro d'esclave Modbus :

| 51_Adresse | 00 | = 1<br>(par défaut) | Numéros disponibles : 1 à 247, par pas de 1. |
|------------|----|---------------------|----------------------------------------------|
|------------|----|---------------------|----------------------------------------------|

**NOTE :** L'adresse 127 est réservée pour un branchement point à point. Elle ne doit pas être utilisée pour un réseau incluant plusieurs unités de contrôle multifonction.

L'adresse 127 est réservée pour un branchement point à point avec un logiciel de configuration tel que PowerSuite. La communication est ainsi possible sans la connaissance de l'adresse de l'unité de contrôle multifonction.

Toutes les unités de contrôle multifonction répondent à l'adresse 127.

#### 52\_Baud

Permet de définir la vitesse de transmission Modbus du port de communication RS 485 :

| 52_Baud |   | = 19200<br>(par défaut) |                                                                                                    | bps |
|---------|---|-------------------------|----------------------------------------------------------------------------------------------------|-----|
|         | 0 | ? 9600                  | Définit la valeur de la vitesse de transmission des trames entre le port de communication et l'équipement raccordé. |     |
|         |   | ? 4800                  |                                                                                                    |     |
|         |   | ? 1200                  |                                                                                                    |     |

# 53\_Parité

Permet de définir la parité de la liaison asynchrone du port de communication RS 485 :

| 53_Parité | Parité ? Paire (par défaut) |          | 1 bit de start, 8 bits de données, 1 bit de parité et 1 bit de stop (total 11 bits). |
|-----------|-----------------------------|----------|--------------------------------------------------------------------------------------|
|           | 00                          | = Aucune | 1 bit de start, 8 bits de données et 1 bit de stop (total 10 bits).                  |

## 54\_Droit acc

Permet d'autoriser ou d'invalider les écritures des registres internes en utilisant le port de communication.

Si la fonction est invalidée, les commandes d'écriture ne sont acceptées que pour les registres suivants :

- Clavier distant (registre 1100),
- Etat de l'unité de contrôle multifonction (registre 704),
- Etat étendu de l'unité de contrôle multifonction (registre 705),
- Configuration du module de communication ou de l'option (registres 680-690).

| 54_Droit acc       = On<br>(par défaut)       Autoriser ou invalider les écritures des registres internes en utilisant le port de communication. |  |
|----------------------------------------------------------------------------------------------------|--|
|----------------------------------------------------------------------------------------------------|--|

#### 55\_Perte com

Comportement du démarreur en cas d'absence de communication pendant au moins 10 s. Réponse en cas de perte de communication :

| 55_Perte com |   | = Ignore<br>(par défaut) | Désactive le chien de garde du port de communication.                                                              |
|--------------|---|--------------------------|----------------------------------------------------------------------------------------------------|
|              | 0 | ? Arrêt                  | L'acquittement se fait par appui sur la touche <b>ENT</b> ou envoi d'une commande par le bus. (Registre 704-bit 3) |
|              |   | ? Déclenche              | Ceci nécessite un réarmement manuel.                                                                               |
|              |   | ? Alarme                 | La perte de communication provoque une alarme.<br>Celle-ci disparaît dès rétablissement de la communication.       |

# Sous-programme 6\_Module

#### Présentation

Le sous-programme **6\_Module** permet de configurer le module qui peut lire et écrire dans les registres de l'unité de contrôle multifonction.

Chaque fonction peut être modifiée dans tous les modes.

La configuration de ce module peut être réalisée :

- soit directement par la saisie des codes au clavier,
- soit à distance via le port de communication série RS 485 (voir *Port de communication série RS 485, page 76*).

Pour connaître la définition des codes, se reporter à la documentation de chaque module.

#### 6\_Module

La fonction en cours apparaît sur la deuxième ligne de l'afficheur.

| Sous-progr.<br>(ligne 1) |    | Fonction<br>(ligne 2)                                                |
|--------------------------|----|----------------------------------------------------------------------|
| 6_Module                 | 00 | 61_ID Clear<br>62_Profil<br>63_Identif<br>64_DecParam<br>65_HexParam |

## 61\_ID Clear

Permet une remise à zéro du numéro d'identification du module tout en désactivant la fonction "chien de garde" :

| 61_ID Clear | 00 | = Oui<br>(par défaut) | Remise à zéro du numéro d'identification du module. |
|-------------|----|-----------------------|-----------------------------------------------------|
|             |    | ? Non                 |                                                     |

## 62\_Profil

Permet d'afficher les références commerciales du module telles qu'elles sont écrites par le module dans les registres de l'unité de contrôle multifonction (**lecture uniquement**) :

| 62_Profil |   | Module<br>ID = 0      | Code d'identification du module (ligne 2).<br>"ID = 0" indique soit l'absence de module, soit la présence d'un module non reconnu.     |
|-----------|---|-----------------------|----------------------------------------------------------------------------------------------------|
|           | 0 | Référence<br>?        | Référence du module (ligne 2).<br>Si " <b>ID = 0</b> " ==> la référence est remplacée par " <b>?</b> ".                                |
|           |   | Logiciel<br>Ver. 0.00 | Numéro de version logicielle du module (ligne 2).<br>Si " <b>ID = 0</b> " ==> la version logicielle est remplacée par " <b>0.00</b> ". |

#### 63\_Identif

Permet de définir le code d'identification du module dans l'unité de contrôle multifonction, afin d'apporter les fonctions de surveillance et de configuration :

| 63_Identif | 0            | = 0          | La place des codes d'identification va de 0 à 255, par pas de 1 |
|------------|--------------|--------------|-----------------------------------------------------------------|
|            | (par défaut) | (par défaut) | La plage des codes didentification va de 0 à 255, par pas de 1. |

#### 64\_DecParam

Permet de configurer, au format décimal, une liste de paramètres numérotés de 1 à 10, qui renvoient aux registres 681 à 690 du module de communication.

### ==> Cette fonction définit les mêmes paramètres que 65\_HexParam.

| 64_DecParam | 00 | Paramètre 1-10<br>= 00000 | (ligne 1) Numéro du paramètre (de 1 à 10).<br>(ligne 2) Réglage en décimal. |
|-------------|----|---------------------------|-----------------------------------------------------------------------------|
|             |    | (par défaut)              | ==> Les paramètres sont réglables de 00000 à 65535.                         |

#### 65\_HexParam

Permet de configurer, au format hexadécimal, une liste de paramètres numérotés de 1 à 10, qui renvoient aux registres 681 à 690 du module de communication.

==> Cette fonction définit les mêmes paramètres que **64\_DecParam**.

|             | <br>i.         |                                                   |
|-------------|----------------|---------------------------------------------------|
| (6_Module)  | Paramètre 1-10 | (ligne 1) Numéro du paramètre (de 1 à 10).        |
| 65_HexParam | = 0000         | (ligne 2) Réglage en hexadécimal.                 |
|             | (par défaut)   | ==> Les paramètres sont réglables de 0000 à FFFF. |

Pour régler les paramètres 1 à 10 du module, utiliser soit la fonction **64\_DecParam** (réglage en décimal), soit la fonction **65\_HexParam** (réglage en hexadécimal).

# Sous-programme 7\_Historique

#### **Présentation**

Le sous-programme **7\_Historique** permet d'accéder à l'historique des défauts sauvegardés dans la mémoire de l'unité de contrôle multifonction.

Chaque fonction peut être consultée en mode :

- "A l'arrêt" ou "Pause" (LUCM),
- "Prêt" (LUCMT).

L'unité de contrôle multifonction enregistre :

- l'historique des déclenchements : informations des 5 derniers déclenche-ments (type de déclenchement, courant moyen, courants de phases). Ces informations sont sauvegardées dans l'unité de contrôle juste avant la mise hors tension.
   ==> les déclenchements dûs à des défauts internes n'apparaissent pas dans les cinq derniers déclenchements.
- les compteurs des déclenchements et des arrêts : valeurs des compteurs de marche, d'arrêts, des défauts et des déclenchements depuis la dernière remise à zéro.

NOTE : L'activation de la fonction 83\_Raz stat efface toutes les données de l'historique.

#### 7\_Historique

La fonction en cours apparaît sur la deuxième ligne de l'afficheur :

| Sous-progr.<br>(ligne 1) |    | Fonction<br>(ligne 2)                                                               |
|--------------------------|----|-------------------------------------------------------------------------------------|
| 7_Historique             | 00 | 71_Défaut 0<br>72_Défaut 1<br>73_Défaut 2<br>74_Défaut 3<br>75_Défaut 4<br>76_Total |

#### 71\_Défaut 0

Historique du dernier défaut :

| 71_Défaut 0 |    | Type=xxxxxx<br>(par défaut) | Type du Dernier défaut.<br>(voir <i>Codes des défauts, page 65</i> ).                    |
|-------------|----|-----------------------------|------------------------------------------------------------------------------------------|
|             | 00 | Ir= xxx A                   | Affichage du 31_Ir moteur mesuré juste avant le déclenchement                            |
|             |    | Therm= xxx%                 | Affichage du pourcentage de la capacité thermique.                                       |
|             |    | Imoy= xxx A                 | Affichage du courant moyen moteur mesuré juste avant le déclenchement.                   |
|             |    | IL1= xxx A                  | Affichage du courant L1 mesuré juste avant le déclenchement.                             |
|             |    | IL2= xxx A                  | Affichage du courant L2 mesuré juste avant le déclenchement.                             |
|             |    | IL3= xxx A                  | Affichage du courant L3 mesuré juste avant le déclenchement.                             |
|             |    | IDDR= xxx A                 | Affichage du courant de défaut à la terre (IDDR) mesuré juste avant le<br>déclenchement. |

#### 72\_Défaut 1

Historique de l'avant-dernier défaut :

| 72_Défaut 1 | • | Les paramètres affichés dans cette fonction sont identiques à ceux affichés dans la fonction 71_Défaut 0. |
|-------------|---|----------------------------------------------------------------------------------------------------|
|             |   |                                                                                                    |

# 73\_Défaut 2

Historique du défaut n-2 :

|--|--|

# 74\_Défaut 3

| Н           | listorio | que du défaut n-3 :                                                                                       |
|-------------|----------|----------------------------------------------------------------------------------------------------|
| 74_Défaut 4 | 0        | Les paramètres affichés dans cette fonction sont identiques à ceux affichés dans la fonction 71_Défaut 0. |

# 75\_Défaut 4

Historique du défaut n-4 :

| 75_Défaut 5 Les paramètres affichés dans cette fonction sont identiques à ceux affichés dans la fonction 71_Défaut 0. |
|----------------------------------------------------------------------------------------------------|
|----------------------------------------------------------------------------------------------------|

# 76\_Total

Historique de tous les événements relatifs au démarrage, à la marche et aux défauts :

| 76_Total | 00 | Nbdémarrages | Nombre de démarrages.                                                                       |
|----------|----|--------------|---------------------------------------------------------------------------------------------|
|          |    | Nbréarm_auto | Nombre de réarmements automatiques.                                                         |
|          |    | Nbdéclenchmt | Nombre de déclenchements.                                                                   |
|          |    | HeureFnct    | Nombre d'heures en mode "En Marche"                                                         |
|          |    | Nbcourtccuit | Nombre de court-circuits.                                                                   |
|          |    | Surintens    | Nombre de défauts de surintensité.                                                          |
|          |    | Nbsurcharges | Nombre de défauts de surcharge thermique.                                                   |
|          |    | Nbdéf_Terre  | Nombre de défauts à la terre.                                                               |
|          |    | Nbdésq_phase | Nombre de défauts de déséquilibre de phase / de perte de phase.                             |
|          |    | Nbblocages   | Nombre de défauts de blocage.                                                               |
|          |    | Nbsouscharge | Nombre de défauts de sous-charge (marche à vide).                                           |
|          |    | Nbdém_ long  | Nombre de défauts de démarrage long.                                                        |
|          |    | Nbdéf_ comm  | Nombre de défauts de perte de communication sur le port série RS 485.                       |
|          |    | Déf_int      | Nombre de défauts internes de l'unité de contrôle multifonction.                            |
|          |    | Alrm_surchg  | Nombre d'alarmes de surcharge thermique.                                                    |
|          |    | ID mod       | Nombre de défauts de reconnaissance de l'ID du module (ex. ID incorrecte ou pas de module). |
|          |    | Int mod      | Nombre de défauts internes du module.                                                       |
|          |    | Déf mod      | Nombre de défauts de déclenchement du module.                                               |
|          |    | OFF mod      | Nombre de défauts d'arrêt du module.                                                        |
|          |    | Historique   | FIN                                                                                         |

# Sous-programme 8\_Code accès

#### Présentation

Le sous-programme **8\_Code accès** permet d'empêcher à des personnes non autorisées de paramétrer l'unité de contrôle multifonction.

Chaque fonction peut être modifiée en mode :

- "A l'arrêt" ou "Pause" (LUCM)

- "Prêt" (LUCMT).

Le code d'accès (0000), en sortie d'usine, inhibe les propriétés du code d'accès.

La plage de définition du code d'accès va de 0001 à 9999.

Ce sous-programme permet également de **réinitialiser** l'unité de contrôle multifonction (retour aux valeurs usine des fonctions paramétrables et de l'historique).

#### 8\_Code accès

La fonction en cours apparaît sur la deuxième ligne de l'afficheur :

| Sous-progr.<br>(ligne 1) |    | Fonction<br>(ligne 2)                            |
|--------------------------|----|--------------------------------------------------|
| 8_Code accès             | 00 | 81_Non verr<br>82_Verrr<br>83_Raz stat<br>84_Raz |

#### Verrouillage et déverrouillage du code d'accès

Pour verrouiller le code, initialement, utilisez la fonction **82\_Verrr**. Saisissez le code puis confirmez (2 saisies). **FAIT** s'affiche.

Pour déverrouiller le code, vous avez plusieurs options :

1. Vous voulez déverrouiller le code de façon définitive ?

Allez dans 82\_Verrr où l'IHM vous propose Code ? 0xxx. Tapez votre code. L'IHM vous demande ensuite Nouveau 0xxx. Tapez 0000 puis ENT. Validez (refaites 0000 puis ENT). Fait s'affiche.

Pour reverrouiller le code, il faudra repasser par la fonction 82\_Verrr.

2. Vous voulez déverrouiller le code de façon temporaire ?

Deux options s'offrent à vous :

- sachant qu'un code a déjà été entré en 82\_Verrr, soit vous allez dans 81\_Non verr, où est indiqué Code? 0xxx. Saisissez votre code : En ligne s'écrit fugitivement,
- soit vous allez directement sur le paramètre à modifier, où l'IHM vous demande le code : Code? 0xxx. Saisissez votre code : En ligne s'écrit fugitivement. Vous pouvez ensuite modifier tout autre paramètre librement, tant que vous n'êtes pas sorti du programme Menu.

Pour reverrouiller le code, le processus est automatique si :

- vous sortez de Menu (par ESC successifs), ou
- vous laissez passer 30 secondes sans action sur le clavier, ou
- vous mettez l'unité de contrôle hors tension, ou
- pour un LUCM, sur base LUB../LUS.., il y a une coupure d'alimentation auxiliaire et de A1/A2.

#### 81\_Non verr

Cette fonction invalide la protection par code d'accès. La fonction **82\_Verrr** doit être désactivée avant de pouvoir effectuer une quelconque modification du paramétrage de l'unité de contrôle multifonction.

| 81_Non verr | Code?<br>(0001 - 9999) | <ul> <li>La fonction initialise la séquence de déverrouillage.</li> <li>L'unité de contrôle multifonction affiche Code?.</li> <li>Sélectionner la valeur (de 0 à 9) du premier chiffre à l'aide des touches  / .</li> <li>Appuyer sur la touche ENT pour valider le premier chiffre et passer au second.</li> <li>Suivre la même méthode pour le second, le troisième et le quatrième chiffre.</li> <li>Une fois le quatrième et dernier chiffre validé par la touche ENT, le réglage peut être modifié.</li> </ul> |
|-------------|------------------------|----------------------------------------------------------------------------------------------------|
|-------------|------------------------|----------------------------------------------------------------------------------------------------|

## 82\_Verrr

Permet d'activer la protection de l'unité de contrôle multifonction par un code d'accès. Un code d'accès à **0000** invalide complètement les propriétés de la fonction.

==> Le code d'accès en cours (uniquement s'il est 0000) peut être modifié via le port de communication Modbus RS 485.

| 82_Verrr | 00 | Nouveau<br>(0001 - 9999) | <ul> <li>La fonction Activer le code d'accès initialise la séquence de verrouillage.</li> <li>L'unité de contrôle multifonction affiche Nouveau.</li> <li>Sélectionner la valeur (de 0 à 9) du premier chiffre à l'aide des touches  1 .</li> <li>Appuyer sur la touche ENT pour valider le premier chiffre et passer au second.</li> <li>Suivre la même méthode pour le second, le troisième et le quatrième chiffre.</li> <li>Une fois le quatrième et dernier chiffre validé par la touche ENT ==&gt; l'unité de contrôle multifonction affiche Valider</li> <li>Il faut alors réentrer les 4 chiffres comme ci-dessus.</li> </ul> |
|----------|----|--------------------------|----------------------------------------------------------------------------------------------------|
|          |    |                          | ==> Une fois la configuration protégée, les fonctions de contrôle et de commande ne<br>peuvent être que visualisées.                                                                                                    |

#### 83\_Raz stat

Permet de remettre à zéro tous les compteurs et les historiques de défauts (voir 7\_Historique).

==> Aucune valeur de l'historique ne pourra être retrouvée une fois cette fonction validée. Il est donc recommandé de sauvegarder, au préalable, les données de l'historique.

==> La mise hors tension de l'unité de contrôle multifonction ne remet pas les compteurs à zéro.

| 83_Raz stat | 00 | = Non<br>(par défaut) | Désactiver la remise à zéro de l'historique.                           |
|-------------|----|-----------------------|------------------------------------------------------------------------|
|             |    | ? Oui                 | Activer la remise à zéro de l'historique et effacer tout l'historique. |

# 84\_Raz

Pour revenir aux réglages par défaut (sortie usine) de l'unité de contrôle multifonction. Les statistiques sont également remises à zéro.

En activant cette fonction, l'utilisateur retourne au programme Configurer.

==> Aucun réglage ne pourra être récupéré une fois la fonction validée. Il est donc recommandé d'utiliser un dispositif externe pour sauvegarder, au préalable, les réglages des paramètres.

| 84_Raz | 00 | = Non<br>(par défaut) | Désactiver le retour aux réglages par défaut.                                                                                                    |
|--------|----|-----------------------|----------------------------------------------------------------------------------------------------|
|        |    | ? Oui                 | Activer le retour aux réglages par défaut, réinitialiser toutes les fonctions paramétrables aux valeurs sortie usine avec Remise à zéro de l'historique. |

# Phase de démarrage

#### Présentation

La Phase de démarrage est le laps de temps nécessaire pour que le moteur atteigne le courant de charge nominal après l'alimentation des bornes A1/A2.

La durée de la Phase de démarrage, réglable dans la fonction **410\_Dém.long**, est utilisée pour fixer le délai de début des fonctions de protection : **47\_Déséqibre**, **48\_Blocage** et **49\_SousCharg**.

#### Début de phase de démarrage

Le début de phase de démarrage est fonction de l'unité de contrôle utilisée.

• Début de phase de démarrage d'un LUCM

Il survient à chaque fermeture des pôles de puissance. Pour cela, les bornes A1/A2 doivent être alimentées, le mode "Pause" ne doit pas être activé et aucun défaut ne doit être présent à cet instant. Tant que les bornes A1/A2 sont alimentées, le début de phase de démarrage survient à chaque réarmement sur défaut ou dès la fin du mode "Pause".

==> Un nouveau Début de phase de démarrage est possible uniquement si les pôles de puissance sont ouverts puis refermés, indépendamment de l'alimentation de la base.

Début de phase de démarrage d'un LUCMT

Il survient à chaque détection d'un courant moyen supérieur à 10 % de l'Ir. A chaque fois que la valeur du courant moyen passe en dessous de 5 % de l'Ir sans aucun défaut présent, l'unité de contrôle LUCMT passe à l'état "Prêt". Aucun redémarrage ne sera détecté en cas de passage des 10 % s'il n'y a pas eu de passage au-

#### Fin de phase de démarrage

- La fin de phase de démarrage est déterminée selon différents cas :
- Si 410\_Dém.long est désactivé :

dessous des 5 % au préalable.

Le courant passe au-dessus du seuil puis redescend dans les délais (voir cas n° 1).

Le courant passe au-dessus du seuil mais est toujours au-dessus à la fin du délai (voir cas n° 2).

Le courant n'est pas passé au-dessus du seuil à la fin du délai (voir cas n° 3).

• Si 410\_Dém.long est activé :

le principe est le même qu'avec un Démarrage long désactivé, mais le seuil de l'Ir ainsi que la temporisation ne sont pas fixés :

- le seuil de courant est réglable de 100 à 800 % de lr (150 % par défaut),
- le temps de déclenchement est réglable de 1 à 200 secondes (10 s par défaut).

#### Fin de phase de démarrage (cas n°1)

Quand le courant de démarrage repasse en dessous du seuil des 150 % de l'Ir :

- si le paramètre Déclenche ou Alarme sur 410\_Dém.long est désactivé,
- et si le courant dépasse le seuil de 150 % de lr,

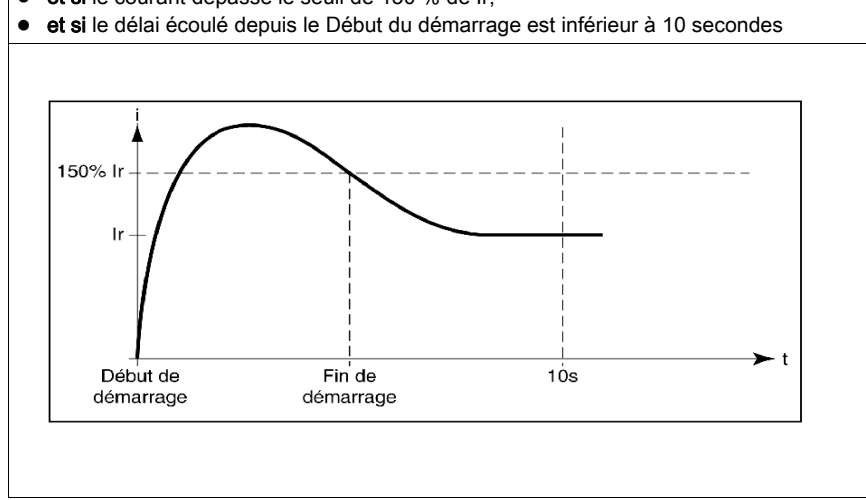

### Fin de phase de démarrage (cas n°2)

Quand le courant de démarrage redescend et que 10 secondes se sont écoulées :

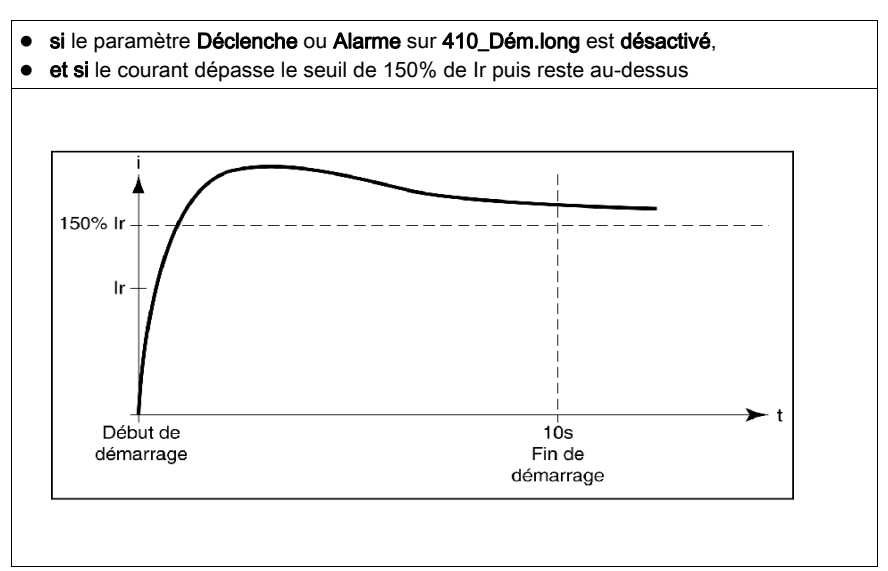

# Fin de phase de démarrage (cas n°3)

Quand le courant de démarrage redescend et que 10 secondes se sont écoulées :

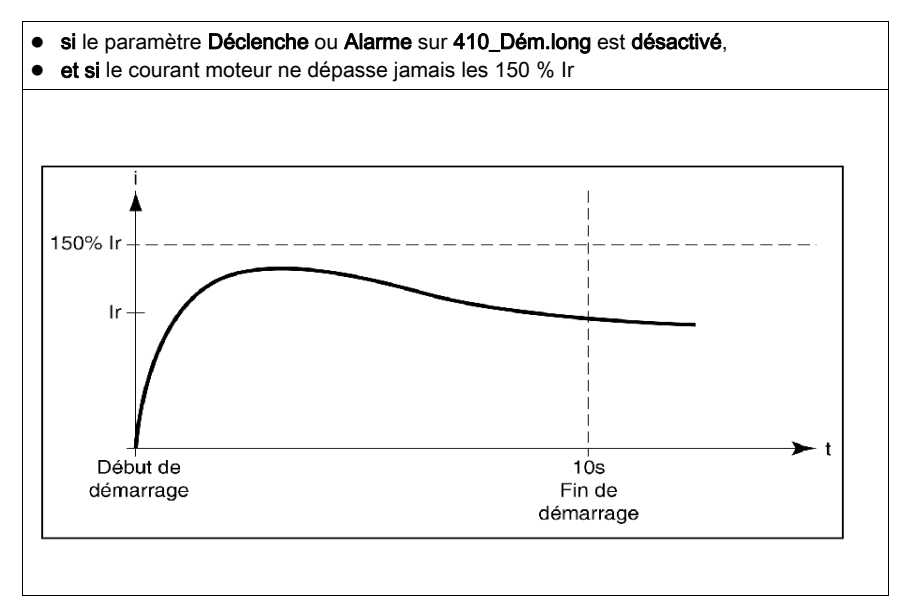

# Chapitre 4 Gestion des alarmes et des défauts

# Alarmes et défauts

- La gestion des alarmes décrit :
- le mode "Alarme",
- les libellés et codes des alarmes.
- La gestion des défauts décrit :
- le mode "Défaut",
- les libellés et codes des défauts.

#### Contenu de ce chapitre

Ce chapitre contient les sujets suivants :

| Sujet               | Page |
|---------------------|------|
| Gestion des alarmes | 64   |
| Gestion des défauts | 65   |

# Gestion des alarmes

#### Mode "Alarme"

Ce mode survient uniquement pour les alarmes activées avant la phase de démarrage :

- surcharge, défaut à la terre et déséquilibre de phases (activées en sortie d'usine),
- blocage, sous-charge et démarrage long (à paramétrer).

Lorsqu'une alarme se déclenche, **Alrm** suivi du type d'alarme s'affiche sur la ligne 1. Si un module de communication est installé, le libellé est différent.

NOTE : Une fois la temporisation écoulée, le type d'alarme correspondant s'affiche sur la ligne 1.

Grâce à la touche **ENT**, l'utilisateur se déplace dans les réglages pour vérifier la valeur du paramètre **Seuil alarm**, mais le réglage de ce paramètre ne peut être fait qu'en mode "A l'arrêt".

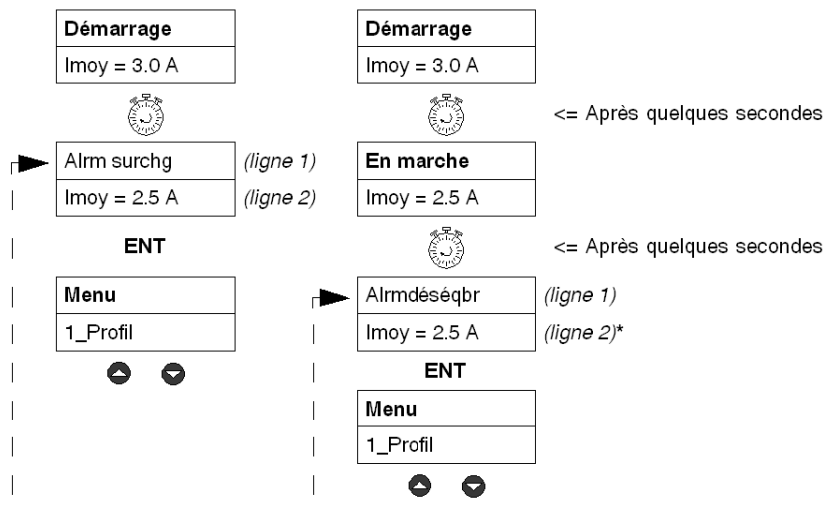

Si aucune touche n'est activée pendant 30 secondes, retour au mode en cours.

\* Voir Mode "En marche", page 32.

#### Codes et libellés des alarmes

Lors d'une condition d'alarme, un numéro de code d'alarme apparaît dans les registres de surveillance 460 et 461. Le registre d'historique 116 contient le nombre d'alarmes de surcharge thermique depuis la dernière remise à zéro.

Signification des termes qui apparaissent sur l'écran de l'unité de contrôle multifonction et codes correspondants :

| Ligne 1     | Commentaire                                                                                                    | Code |
|-------------|----------------------------------------------------------------------------------------------------|------|
| Alrm DDR    | Alarme d'un défaut à la terre                                                                                                 | 3    |
| Alrm surchg | Alarme d'une surcharge thermique                                                                                              | 4    |
| Alrm dém Ig | Alarme d'un démarrage long                                                                                                    | 5    |
| Alrmblocage | Alarme d'un blocage mécanique                                                                                                 | 6    |
| Alrmdéséqbr | Alarme d'un déséquilibre de phases                                                                                            | 7    |
| Alrm sschrg | Alarme d'une sous-charge (marche à vide)                                                                                      | 8    |
| Alrm temp   | Alarme sur température interne de l'unité de contrôle multifonction                                                           | 11   |
| Perte Com   | Alarme d'une perte de communication au niveau de l'unité de contrôle multifonction (RS 485)                                   | 10   |
| Alarme M109 | Alarme de perte de communication avec le module de communication                                                              | 109  |
| Déf ID mod  | Alarme générée par l'unité de contrôle multifonction (module de communication non reconnu ou mauvaise communication avec lui) | 12   |

 Ligne 2
 Commentaire

 Affichage fixe (en sortie d'usine) de la valeur du courant moyen (Imoy) ou en boucle des paramètres sélectionnés dans le sous-programme

 2\_Afficher, pendant le mode "En marche".

# Gestion des défauts

#### Mode "Défaut"

Ce mode survient uniquement pour les défauts dont la surveillance a été activée avant la phase de démarrage :

- Les défauts liés à la protection moteur, activés en sortie d'usine. Tous sont paramétrables, sauf le défaut de court-circuit.
- Les tests, qui provoquent un défaut artificiellement afin de vérifier une installation.
- Les défauts internes ou externes, liés à l'environnement du produit (avec ou sans module de communication, ...).

Le défaut arrive une fois la temporisation écoulée.

Grâce à la touche **ENT**, l'utilisateur se déplace dans les réglages pour vérifier la valeur du paramètre **Seuil déclen**, mais le réglage de ce paramètre ne peut être fait qu'en mode "A l'arrêt".

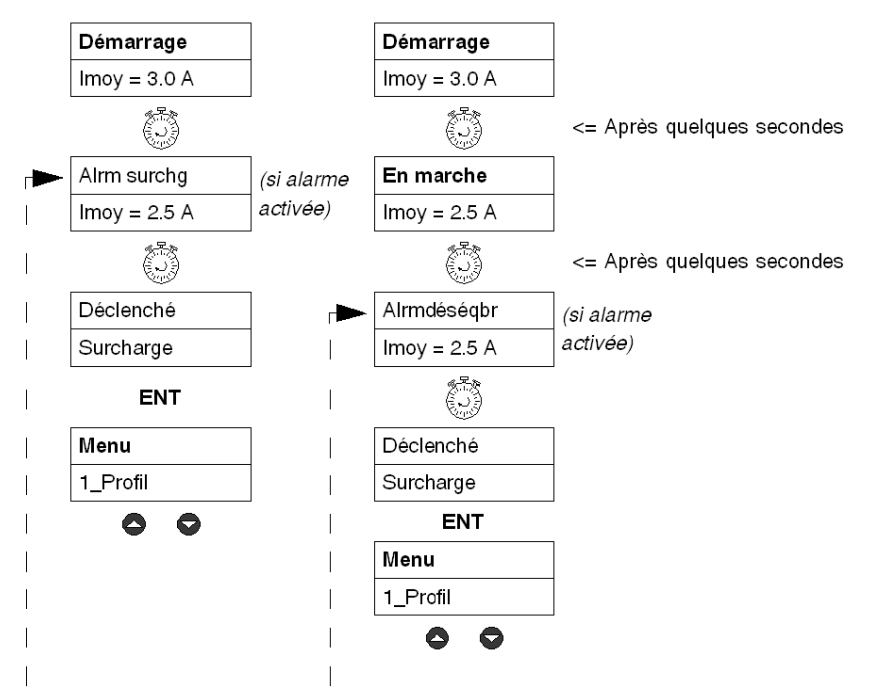

Si aucune touche n'est activée pendant 30 secondes, retour au mode en cours.

Avec une unité de contrôle multifonction **LUCM**, les messages de défaut ne peuvent être visualisés qu'avec une alimentation auxiliaire 24Vcc et l'acquittement des défauts "**A l'arrêt**" entraîne obligatoirement un redémarrage du moteur, si le circuit de puissance est toujours alimenté aux bornes A1/A2.

#### Codes des défauts

Un numéro de code de défaut apparaît dans :

- les registres de surveillance des défauts 451-452,
- les registres d'historique des défauts 150-157,180-187, 210-217, 240-247 et 270-277 (sauf pour les défauts internes ou externes).

#### Tableaux des défauts

Les tableaux suivants détaillent, pour chaque défaut :

- les types d'unités de contrôle multifonction associables (LUCM, LUCMT),
- le code du défaut,
- le nom du défaut,
- les types de réarmement associables (M=manuel, D=à distance, A=automatique),
- l'affichage au clavier (lignes 1 et 2),
- le type d'action de réarmement à effectuer par l'utilisateur.

# Défauts liés à la protection moteur

| LUCM         | LUCMT        | Code | Défaut                 | м            | D            | Α            | Liane 1      | Ligne 2                       | Action/Réarmement |
|--------------|--------------|------|------------------------|--------------|--------------|--------------|--------------|-------------------------------|-------------------|
| <u></u> √    |              | 1    | Court-circuit          | 1            |              |              | Déclenché    | CC                            | Action manuelle   |
| · √          |              | 2    | Surintensité           | √            |              |              | Déclenché    | >>                            | Action manuelle   |
| ~            | √            | 3    | Défaut à la terre      | √            |              |              | Déclenché    | Déf terre                     | Action manuelle   |
| ~            | √            | 4    | Surcharge thermique    | √            |              |              | Déclenché    | Surcharge                     | Action manuelle   |
|              |              |      |                        |              | $\checkmark$ |              | Déf surchrge | Attend xxx puis<br>ENT=>réarm | A distance ou ENT |
|              |              |      |                        |              |              | $\checkmark$ | Déf surchrge | Auto xxx                      | Automatique       |
| $\checkmark$ | $\checkmark$ | 5    | Démarrage long         | $\checkmark$ |              |              | Déclenché    | Dém.long                      | Action manuelle   |
|              |              |      |                        |              | $\checkmark$ |              | Déf Dém long | -                             | A distance ou ENT |
|              |              |      |                        |              |              | $\checkmark$ | Déf Dém long | -                             | Automatique       |
| $\checkmark$ | $\checkmark$ | 6    | Blocage mécanique      | $\checkmark$ |              |              | Déclenché    | Blocage                       | Action manuelle   |
|              |              |      |                        |              | $\checkmark$ |              | Déf Blocage  | -                             | A distance ou ENT |
|              |              |      |                        |              |              | $\checkmark$ | Déf Blocage  | -                             | Automatique       |
| $\checkmark$ | $\checkmark$ | 7    | Déséquilibre de phases | $\checkmark$ |              |              | Déclenché    | Déséq.                        | Action manuelle   |
|              |              |      |                        |              | $\checkmark$ |              | Déf Désqlbre | -                             | A distance ou ENT |
|              |              |      |                        |              |              | $\checkmark$ | Déf Désqlbre | -                             | Automatique       |
| $\checkmark$ | $\checkmark$ | 8    | Sous-charge (marche à  | $\checkmark$ |              |              | Déclenché    | Souschrg                      | Action manuelle   |
|              |              |      | vide)                  |              | $\checkmark$ |              | Déf Souschrg | -                             | A distance ou ENT |
|              |              |      |                        |              |              | $\checkmark$ | Déf Souschrg | -                             | Automatique       |

## Tests

| LUCM         | LUCMT        | Code | Défaut                                                                | М            | D            | Α            | Ligne 1    | Ligne 2                       | Action/Réarmement |
|--------------|--------------|------|-----------------------------------------------------------------------|--------------|--------------|--------------|------------|-------------------------------|-------------------|
| $\checkmark$ | $\checkmark$ | 10   | Test de déclenchement                                                 | $\checkmark$ |              |              | Déclenché  | Test                          | Action manuelle   |
|              |              |      | (à distance via le bus de<br>communication ou via le<br>menu Test 32) |              | $\checkmark$ |              | Arrêt test | Attend xxx puis<br>ENT=>réarm | A distance ou ENT |
|              |              |      |                                                                       |              |              | $\checkmark$ | Arrêt test | Auto xxx                      | Automatique       |

# Défauts internes et externes liés à l'environnement

Cette catégorie de défauts inclut :

- les défauts de communication,
- les défauts internes de l'unité de contrôle LUCM ou LUCMT,
- les défauts intenes du module de communication,
- les défauts intenes du contrôleur.

#### Défauts de communication :

| LUCM         | LUCMT | Code | Défaut                                                       | М            | D            | Α            | Ligne 1   | Ligne 2    | Action            |
|--------------|-------|------|--------------------------------------------------------------|--------------|--------------|--------------|-----------|------------|-------------------|
| $\checkmark$ | ~     |      | Perte de communication<br>par RS485 (valeur dans<br>menu 55) | $\checkmark$ |              |              |           |            |                   |
|              |       | 12   | si "Déclenché"                                               |              | $\checkmark$ |              | Déclenché | Perte com  | Action manuelle   |
|              |       | 11   | si "Arrêt"                                                   |              |              | $\checkmark$ | Déf com   | ENT=>réarm | A distance ou ENT |

## Défauts internes de l'unité de contrôle LUCM ou LUCMT :

Suite à l'affichage d'un défaut interne, le système ne déclenche pas, mais il faut envisager le remplacement des composants qui ne fonctionnent pas.

| LUCM         | LUCMT        | Code | Défaut                                                         | Ligne 1  | Ligne 2 | Action/Réarmement                                                                                                    |
|--------------|--------------|------|----------------------------------------------------------------|----------|---------|----------------------------------------------------------------------------------------------------|
| $\checkmark$ | $\checkmark$ | 51   | Température interne de<br>l'unité de contrôle<br>multifonction | Déf. int | 51      | Vérifier la température de l'air ambiant et<br>les distances (voir <i>Température de</i><br><i>service, page 14</i> )<br>Action manuelle |

| LUCM         | LUCMT        | Code             | Défaut                                                                                           | Ligne 1  | Ligne 2          | Action/Réarmement                                                         |
|--------------|--------------|------------------|--------------------------------------------------------------------------------------------------|----------|------------------|---------------------------------------------------------------------------|
| $\checkmark$ | $\checkmark$ | 52               | Défaut électronique                                                                              | Déf. int | 52               | Remplacer l'unité de contrôle multifonction                               |
| $\checkmark$ | $\checkmark$ | 53               | _                                                                                                | Déf. int | 53               | Action manuelle                                                           |
| $\checkmark$ | $\checkmark$ | 54               |                                                                                                  | Déf. int | 54               |                                                                           |
| $\checkmark$ | $\checkmark$ | 55               |                                                                                                  | Déf. int | 55               |                                                                           |
| $\checkmark$ | $\checkmark$ | 56               |                                                                                                  | Déf. int | 56               |                                                                           |
| $\checkmark$ | $\checkmark$ | 57               |                                                                                                  | Déf. int | 57               |                                                                           |
| $\checkmark$ | $\checkmark$ | 58               | _                                                                                                | Déf. int | 58               |                                                                           |
| ~            | $\checkmark$ | 59               | Détection courant moteur,<br>bobine non alimentée en<br>mode "Pause", "Défaut" ou<br>"A l'arrêt" | Déf. int | 59               | Vérifier le câblage de la bobine<br>Action manuelle                       |
| ~            | $\checkmark$ | 60               | Courant L2 détecté en<br>mode monophasé                                                          | Déf. int | 60               | Vérifier le câblage L2 (1-3)<br>(erreur si 1-2 ou 2-3)<br>Action manuelle |
| $\checkmark$ | ~            | 61               | Changement de base non détecté                                                                   | Déf. int | 61               | Action manuelle                                                           |
| $\checkmark$ | $\checkmark$ | 62               | Défaut câblage contrôle                                                                          | Déf. int | 62               |                                                                           |
| $\checkmark$ | $\checkmark$ | 63               | Surtension du circuit de contrôle de la bobine                                                   | Déf. int | 63               |                                                                           |
| $\checkmark$ | $\checkmark$ | 64               | Erreur FRAM                                                                                      | Déf. int | 64               | Remplacer l'unité de contrôle multifonction                               |
| $\checkmark$ | $\checkmark$ | Erreur<br>EEPROM | -                                                                                                | Déf. int | Erreur<br>EEPROM | Remplacer l'unité de contrôle multifonction                               |

**NOTE :** Les défauts internes de l'unité de contrôle multifonction ne sont pas sauvegardés dans les registres d'historique des défauts.

# Défauts internes du module de communication :

| LUC | м | LUCMT        | Code | Défaut                                       | Ligne 1                           | Ligne 2    | Action/Réarmement                                                                                           |
|-----|---|--------------|------|----------------------------------------------|-----------------------------------|------------|----------------------------------------------------------------------------------------------------|
| ~   |   | $\checkmark$ | M1xx | Défaut interne du module<br>de communication | Déf-M1xx<br>par ex. : Déf-<br>M15 | ENT=>réarm | Pour plus de détails, reportez-vous au<br>Guide d'exploitation du module de<br>communication correspondant. |

## Défauts internes du contrôleur :

| LUCM         | LUCMT        | Code | Défaut                               | Ligne 1  | Ligne 2    | Action/Réarmement                                                                     |
|--------------|--------------|------|--------------------------------------|----------|------------|---------------------------------------------------------------------------------------|
| $\checkmark$ | $\checkmark$ | M2xx | Défaut interne du<br>contrôleur LUTM | Déf-M2xx | ENT=>réarm | Pour plus de détails, reportez-vous au<br>Guide d'exploitation du Contrôleur<br>LUTM. |

### Acquittement d'un défaut

Une fois l'origine du défaut supprimée et le défaut acquitté, le moteur peut alors être remis en marche. Au préalable, une temporisation de plusieurs secondes est nécessaire pour certains défauts (surcharge, test). Se reporter aux tableaux correspondants.

Les courbes de déclenchement et de réarmement, l'atelier logiciel Powersuite, ainsi que les caractéristiques techniques des LUCM et LUCMT sont décrits ci-après.

# Contenu de ce chapitre

Ce chapitre contient les sujets suivants :

| Sujet                                               | Page |  |  |  |  |
|-----------------------------------------------------|------|--|--|--|--|
| Courbes de déclenchement thermique et de réarmement | 70   |  |  |  |  |
| L'atelier logiciel Powersuite                       |      |  |  |  |  |
| Caractéristiques techniques                         | 76   |  |  |  |  |

# Courbes de déclenchement thermique et de réarmement

## Courbes de déclenchement thermique

Les courbes de déclenchement thermique dépendent de l'état du moteur :

- Moteur chaud (courbes LUCM et LUCMT différentes)
- Moteur froid (courbes LUCM et LUCMT différentes).

# Courbes de déclenchement moteur chaud (LUCM)

Temps avant réarmement - moteur chaud - pour LUCM :

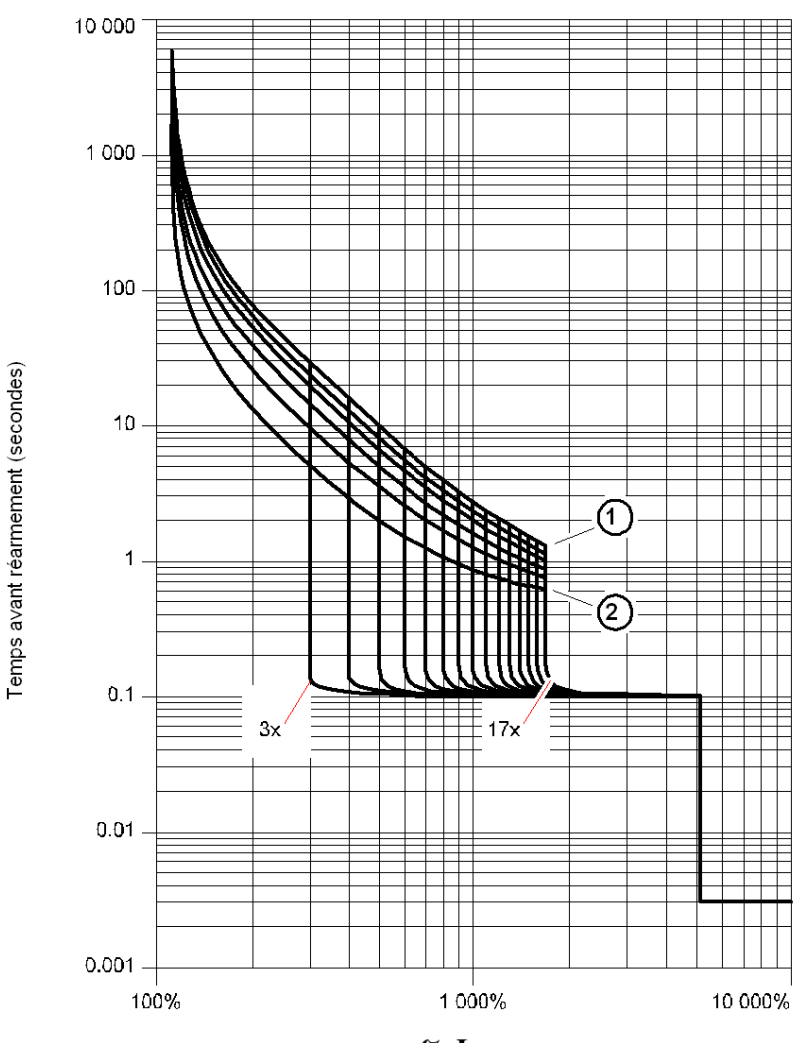

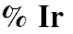

1 Classe 30

2 Classe 5

# Courbes de déclenchement moteur chaud (LUCMT)

Temps avant réarmement - moteur chaud - pour LUCMT :

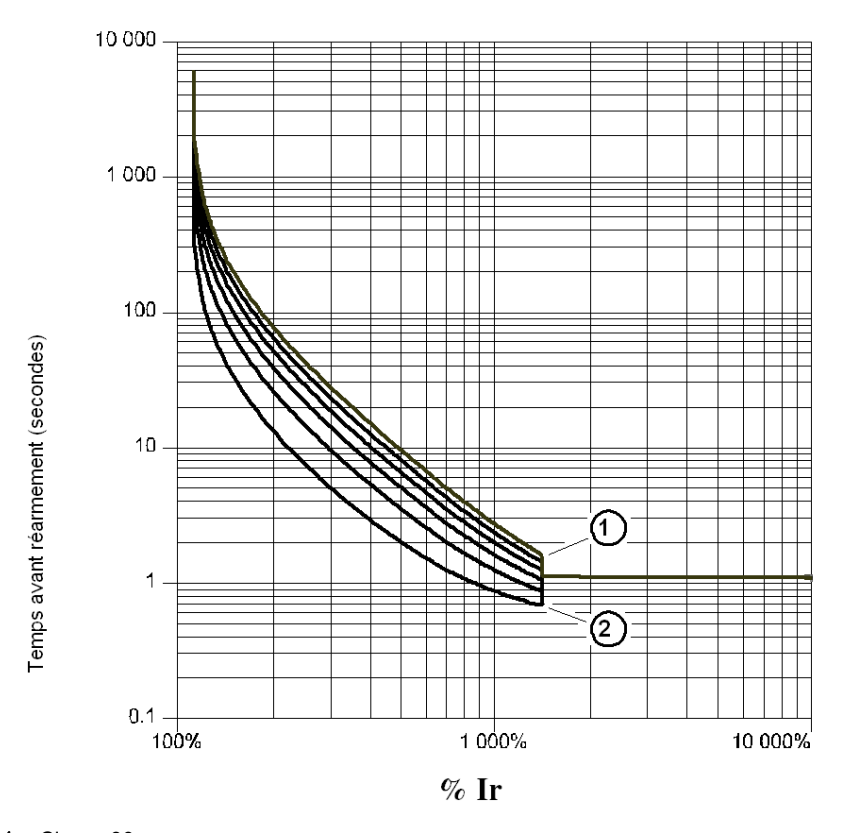

<sup>1</sup> Classe 30

2 Classe 5

# Courbes de déclenchement moteur froid (LUCM)

Temps avant réarmement - moteur froid - pour LUCM :

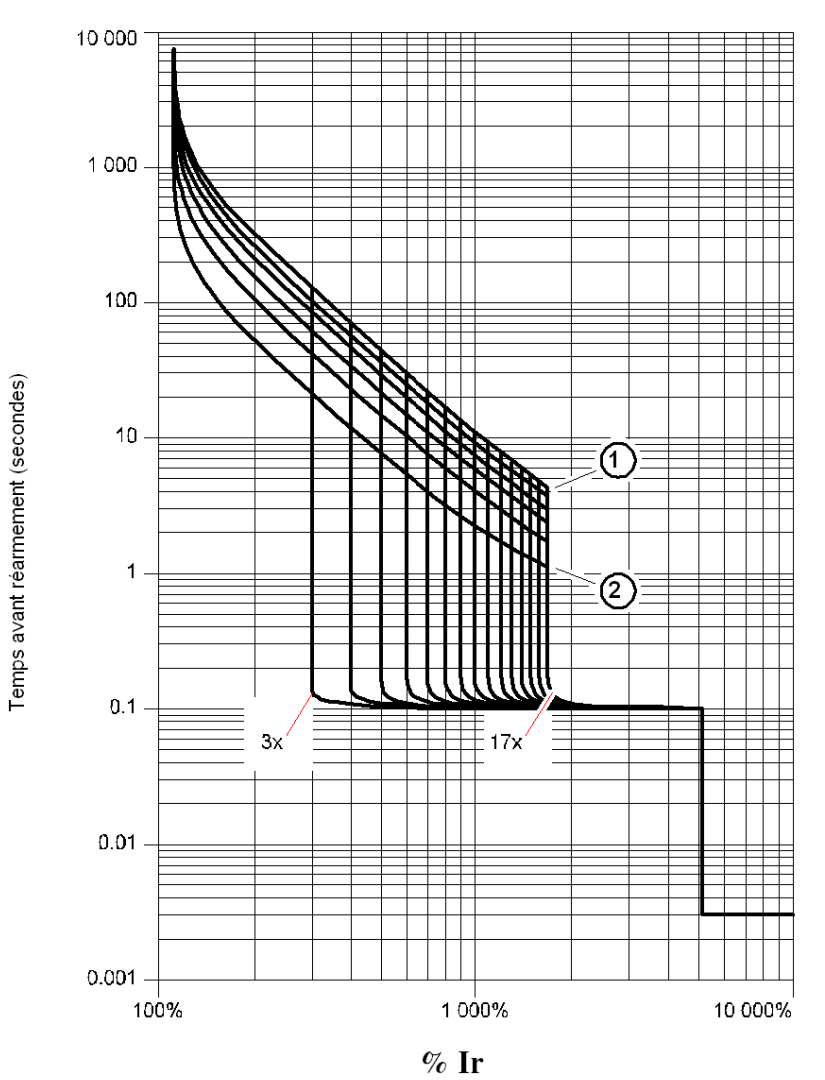

- 1 Classe 30
- 2 Classe 5

# Courbes de déclenchement moteur froid (LUCMT)

Temps avant réarmement - moteur froid - pour LUCMT :

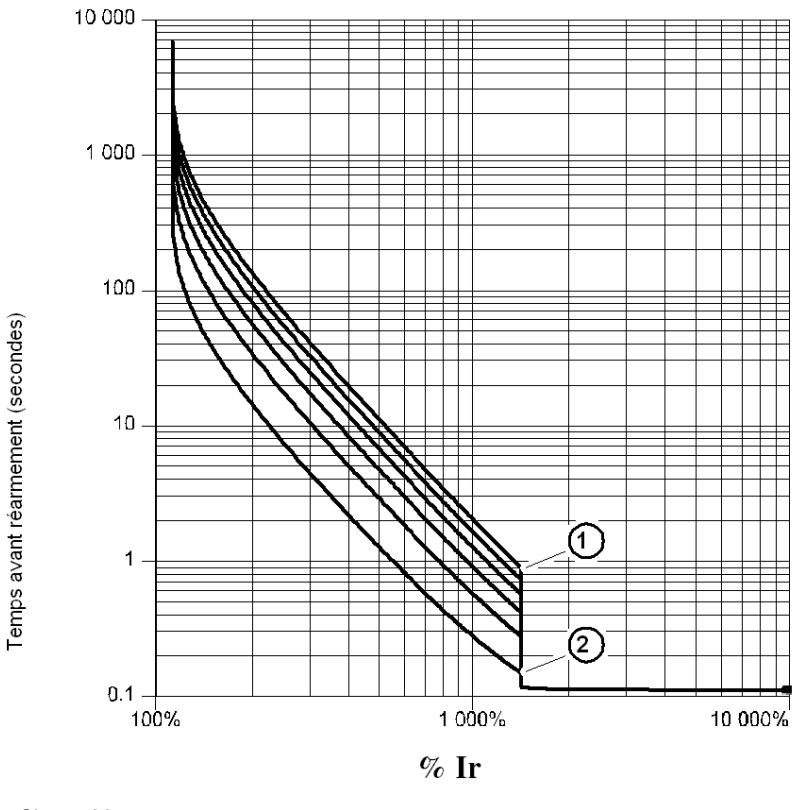

1 Classe 30

2 Classe 5

## Courbes de réarmement

Les courbes de réarmement sont différentes suivant le type de moteur :

- Moteur autoventilé
- Moteur avec motoventilateur auxiliaire.

# Courbes de réarmement moteur autoventilé

Temps avant réarmement - moteur non refroidi par un ventilateur auxiliaire :

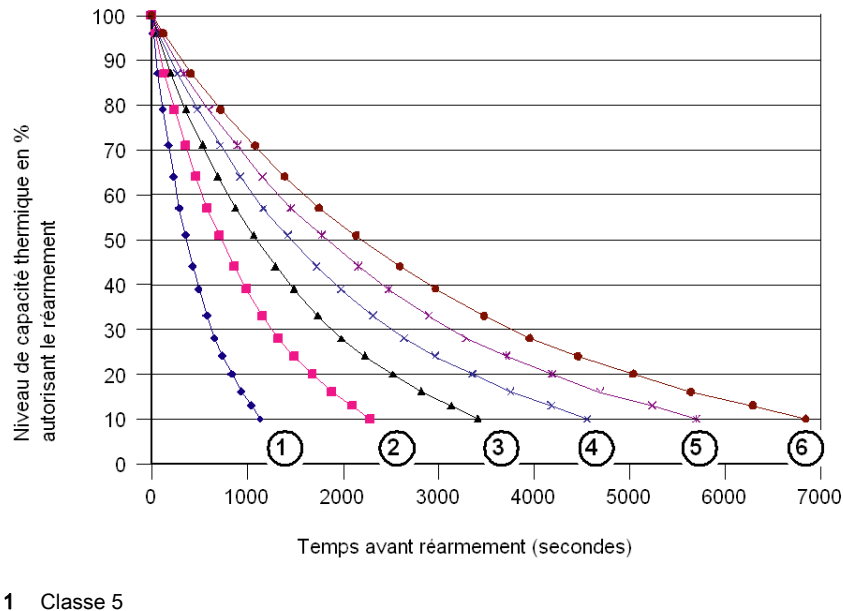

<sup>2</sup> Classe 10

3 Classe 15

- 4 Classe 20
- 5 Classe 25
- 6 Classe 30

# Courbes de réarmement moteur motoventilé

Temps avant réarmement - moteur refroidi par un ventilateur auxiliaire :

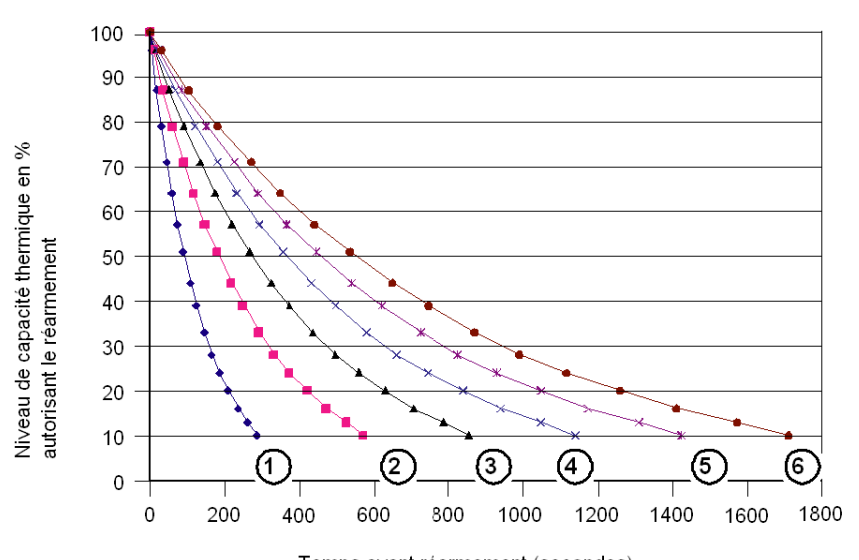

- Temps a∨ant réarmement (secondes)
- 1 Classe 5
- 2 Classe 10
- **3** Classe 15
- 4 Classe 20
- 5 Classe 25
- 6 Classe 30

# L'atelier logiciel Powersuite

#### **Présentation**

L'atelier logiciel Powersuite (version ≥ V1.40) permet le paramétrage et la mise en service de l'unité de contrôle à partir d'un PC dans un environnement Microsoft Windows 95, 98, NT4, 2000 et XP.

#### Utilisation

Il peut être utilisé :

- Seul pour préparer et mémoriser des fichiers de configuration de l'unité de contrôle LUCM sur un support type disquette, cédérom ou sur un disque dur. La configuration de l'unité de contrôle peut s'éditer sur support papier ou être exportée vers des logiciels de bureautique.
- Connecté au port Modbus de l'unité de contrôle pour configurer, régler et paramétrer les différentes fonctions de protection moteur ou pour télécharger un fichier de configuration du PC vers l'unité de contrôle ou de celle-ci vers le PC.

Un panneau de contrôle permet de visualiser les états et les valeurs de courant du démarreurcontrôleur. Véritable tableau de bord, il permet de suivre, en temps réel et avec une grande convivialité, les principales caractéristiques du démarreur :

- o capacité thermique,
- o valeur moyenne et valeur par phase du courant moteur,
- o courant de défaut à la terre,
- o pourcentage de déséquilibre de phases,
- o états du démarreur et alarmes liées aux fonctions de protection.

#### Interface

Les commandes de test des protections contre les surcharges thermiques et les surintensités sont disponibles sur le panneau de commande.

Les registres de configuration, de surveillance, d'états et de commandes de l'unité de contrôle sont accessibles et leurs contenus sont visualisés. Les contenus des registres de configuration peuvent être modifiés.

Exemple de surveillance sur écran Powersuite :

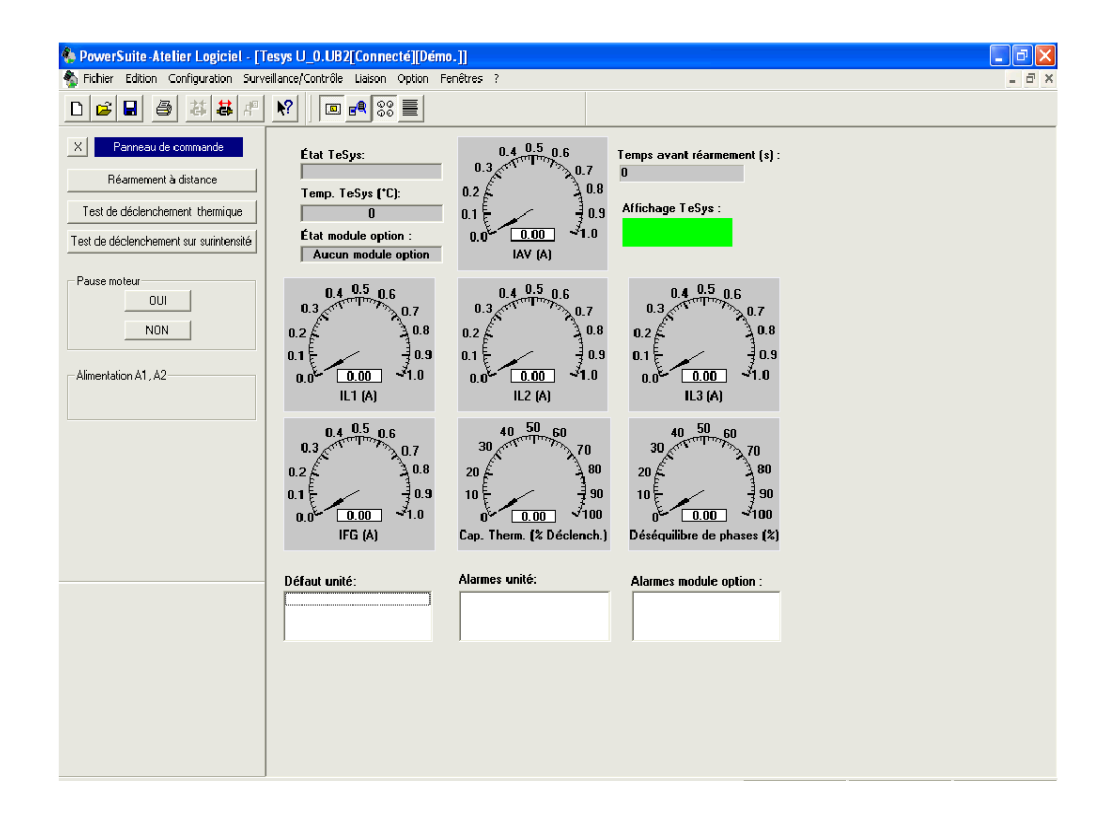
#### Caractéristiques techniques

#### Types de caractéristiques

Les caractéristiques techniques des LUCM et LUCMT regroupent :

- les caractéristiques d'environnement,
- les caractéristiques du port de communication série RS 485 utilisant un connecteur RJ-45.

Les caractéristiques techniques spécifiques LUCM regroupent :

- les caractéristiques du circuit de puissance,
- les caractéristiques du circuit d'alimentation auxiliaire.

#### Caractéristiques d'environnement

Caractéristiques générales de l'unité de contrôle multifonction LUCM et LUCMT :

| Certification                                                  |                                                                                                    |                                 | UL 508, CSA                      |            |  |  |
|----------------------------------------------------------------|----------------------------------------------------------------------------------------------------|---------------------------------|----------------------------------|------------|--|--|
| Conformité aux normes                                          | IEC 947-4-1, IEC 34-11, IEC 755, VDE 0106, VDE 0660                                                                                                    |                                 |                                  |            |  |  |
| Directives de la communauté Européenne                         | Marquage <b>C€</b> . Satisfait les exigences essentielles des directives équipements basse tension (BT) et compatibilité électromagnétique (CEM).                                                                       |                                 |                                  |            |  |  |
| Traitement de protection                                       |                                                                                                    | "TH" finition tropicale         |                                  |            |  |  |
|                                                                | Selon IEC 60947-1                                                                                                    |                                 | IP 20                            |            |  |  |
| Degré de protection                                            | Pour LUCM : uniquement lorsque le câblage de l'alimentation de la Base puissance dépasse les sections suivantes : 1,5 mm <sup>2</sup> (16 AWG) avec embout ou 2,5 mm <sup>2</sup> (14 AWG) sans embout.                 |                                 |                                  |            |  |  |
| Degré de pollution                                             | Selon IEC 60664                                                                                                    |                                 | 3                                |            |  |  |
| Tenue aux chocs                                                | Selon IEC 60068-2-27                                                                                                    | 10g ouvert, 15g fermé, 11 ms    |                                  |            |  |  |
| Tenue aux vibrations                                           | Selon IEC 60068-2-6                                                                                                    | 2g ouvert, 4g fermé, 5 à 150 Hz |                                  |            |  |  |
|                                                                | Stockage                                                                                                    | - 35 à + 85                     | - 35 à + 85 °C (- 31 à + 185 °F) |            |  |  |
| Température de l'air ambiant au voisinage de l'appareil        | Fonctionnement<br>(voir <i>Température de service, page 14</i> )                                                                                                    |                                 | °C -20 à +60<br>°F -4 à +140     |            |  |  |
| Tenue au feu                                                   | Selon UL 94                                                                                                    |                                 | V2                               |            |  |  |
| Altitude maximale de fonctionnement                            |                                                                                                    | m<br>ft                         | 2000<br>6562                     |            |  |  |
| Position de fonctionnement                                     | Par rapport à la position verticale normale de montage.<br>Produit vue de face :<br>- 30° de rotation d'avant en arrière par rapport à la verticale,<br>- 90° de rotation gauche ou droite par rapport à l'horizontale. |                                 |                                  |            |  |  |
| Tenue aux décharges électrostatiques                           | Selon IEC 61000-4-2 niv. 3 kV 8                                                                                                    |                                 |                                  |            |  |  |
| Tenue aux champs rayonnés                                      | Selon IEC 61000-4-2 niv. 3                                                                                                    | V/m                             | V/m 10                           |            |  |  |
| Tenue aux transistoires électriques rapides                    | Selon IEC 61000-4-4 niv. 4                                                                                                    | kV                              | 4                                |            |  |  |
|                                                                | Selon IEC 61000-4-5                                                                                                    |                                 | Mode commun                      | Mode série |  |  |
| Tanua and a da abasa diasinatif                                | Circuit de puissance                                                                                                    | kV                              | 6                                | 4          |  |  |
| l enue aux ondes de chocs dissipatif                           | Circuit de commande                                                                                                    | kV                              | 1                                | 0,5        |  |  |
|                                                                | Circuit de communication                                                                                                    | kV                              | 1                                | -          |  |  |
| Tenue aux champs radioélectriques                              | Selon IEC 1000-4-6 lorsque <b>46_Déf.Terre + Seuil déclen</b> est < 50% de lr minimum                                                                                                    |                                 |                                  | 3          |  |  |
|                                                                | Selon IEC 1000-4-6 lorsque 46_Déf.Terre + Seuil déclen est > 50% de Ir         minimum                                                                                                    |                                 |                                  |            |  |  |
| Tension assignée de tenue aux chocs (U imp)                    | Selon IEC 60947-1 kV 2                                                                                                    |                                 |                                  |            |  |  |
| Tenue aux perturbations due aux<br>harmoniques basse fréquence | Selon IEC 60947-2 Annexe F<br>article F4.1                                                                                                    |                                 |                                  |            |  |  |
| Tenue aux micro-coupures                                       | Selon IEC 61000-4-11                                                                                                    |                                 |                                  |            |  |  |

#### Port de communication série RS 485

Caractéristiques du port de communication série RS 485 utilisant un connecteur RJ-45.

| Interface électrique | RS 485 |
|----------------------|--------|
| Connecteur           | RJ-45  |

|                                      | Connoctour mâlo vuo du v                                                                                                    | docue                             |  |
|--------------------------------------|----------------------------------------------------------------------------------------------------|-----------------------------------|--|
|                                      |                                                                                                    |                                   |  |
| Brochage du connecteur<br>RJ-45      |                                                                                                    | 51                                |  |
|                                      |                                                                                                    |                                   |  |
|                                      | + 5 V                                                                                                    | 7 ( <sup>:</sup> :=] <sub>8</sub> |  |
|                                      | 6                                                                                                    |                                   |  |
| Isolation                            | V                                                                                                    | 1 kV                              |  |
| Longueur de ligne<br>maximum         | m (ft)                                                                                                    | 1000 m (3280 ft)                  |  |
| Longueur maximum<br>d'une dérivation | m (ft)                                                                                                    | 20 m (65 ft)                      |  |
| Parité                               | Paire - 1 bit de start, 8 bits de données, 1 bit de parité et 1 bit de stop (total 11 bits, réglage par défaut)                                                                                                    |                                   |  |
|                                      | Aucune - 1 bit de start, 8 bits de données et 1 bit de stop (total 10 bits)                                                                                                    |                                   |  |
| Connecteur                           | <ul> <li>La fonction 54_Droit accès (Autorisation d'écriture) autorise (On) ou invalide (Off) l'accès en écriture aux registres de configuration de l'unité de contrôle multifonction.</li> <li>Quand l'autorisation de contrôle est "Off", les commandes d'écritures sont restreintes aux registres suivants :</li> <li>Clavier distant (registre 1100)</li> <li>Etat de l'unité de contrôle multifonction (registre 704)</li> <li>Etat étendu de l'unité de contrôle multifonction (registre 705)</li> <li>Configuration du module de communication ou de l'option (registres 680-690)</li> </ul>                                                                                                    |                                   |  |
| Commandes Modbus<br>RTU              | <ul> <li>Codes des requêtes Modbus RTU supportées :</li> <li>Code 03 (03 Hex) - Lecture multiple de registres (maximum 100 registres)</li> <li>Code 06 (06 Hex) - Ecriture d'un seul registre</li> <li>Code 16 (10 Hex) - Ecriture multiple de registres (maximum 100 registres)</li> <li>Code 43 (2B Hex) MEI 14 (0E Hex) uniquement - Requête d'identification privée Schneider Electric, de conformité niveau 01</li> <li>Code 65 (41 Hex) - Requête d'identification privée</li> <li>Codes des réponses Modbus RTU supportées :</li> <li>Code 03 (03 Hex) - Réponse normale à la lecture multiple de registres</li> <li>Code 06 (06 Hex) - Réponse normale à l'écriture d'un seul registre</li> <li>Code 06 (06 Hex) - Réponse normale à l'écriture d'un seul registre</li> <li>Code 16 (10 Hex) - Réponse normale à l'écriture multiple de registres</li> <li>Code 16 (2B Hex) - Réponse normale à l'écriture multiple de registres</li> <li>Code 16 (2B Hex) - Réponse normale à l'écriture multiple de registres</li> <li>Code 16 (2B Hex) - Réponse normale à l'écriture multiple de registres</li> <li>Code 43 (2B Hex) - Réponse normale avec les paramètres suivants :<br/>VendorName = "TELEMECANIQUE" ou "SCHNEIDER ELECTRIC"<br/>ProductCode = "LUCMxxBL", où xx correspond au numéro de modèle<br/>MajortMinorRevision = "yyyy", où yyyy correspond à la révision de firmware</li> <li>Code 65 (41 Hex) - Réponse à la requête d'identification privée : { 0x01, '-', 0x01, '-', 'L', 'U', 'C', 'M', 'X', 'B', 'L', ', ', ', ', 0x00, 0x00, 0x00} )</li> <li>'X', 'X' : suivant la référence de l'Unité de contrôle multifonction</li> <li>Codes des réponses d'exception Modbus RTU supportées :</li> <li>Code 01 - Fonction illégale</li> <li>Code 02 - Numéro de registre illégal</li> </ul> |                                   |  |

#### Circuit de puissance (LUCM)

Caractéristiques du circuit de puissance de l'unité de contrôle multifonction LUCM :

| Plage de tension d'emploi         | Un                                                                                                    | V  | 110 à 690 Vac |  |
|-----------------------------------|----------------------------------------------------------------------------------------------------|----|---------------|--|
| Tension assignée d'isolement (Ui) | Selon IEC 947-1                                                                                                    | V  | 690 Vac       |  |
|                                   |                                                                                                    | Hz | 47-63         |  |
| Fréquence d'emploi                | <ul> <li>Pour une utilisation avec des moteurs AC 110690 V, 5060Hz. Utilisation non prévue avec des moteurs DC.</li> <li>homologué pour l'utilisation en amont des entrainements à fréquence variable.</li> <li>non homologué pour l'utilisation en aval des entrainements à fréquence variable.</li> </ul> |    |               |  |
|                                   | LUCMx6BL                                                                                                    |    | 0.15 à 0.6    |  |
|                                   | LUCM1xBL                                                                                                    |    | 0.35 à 1.4    |  |
| Courant naminal d'amplei          | LUCM05BL                                                                                                    | А  | 1.25 à 5      |  |
| Courant nominal d empioi          | LUCM12BL                                                                                                    |    | 3 à 12        |  |
|                                   | LUCM18BL                                                                                                    |    | 4.5 à 18      |  |
|                                   | LUCM32BL                                                                                                    |    | 8 à 32        |  |

#### Circuit d'alimentation auxiliaire (LUCM)

Caractéristiques du circuit d'alimentation auxiliaire de l'unité de contrôle multifonction LUCM :

| Plage de tension d'utilisation              |                 | V                     | 20.4 à 31.2 Vcc       |
|---------------------------------------------|-----------------|-----------------------|-----------------------|
| Tension assignée d'isolement (Ui)           | Selon IEC 947-1 | V                     | 250 Vac               |
| Raccordement                                |                 |                       |                       |
| - Fil rigide ou souple                      | 1 conducteur    | mm <sup>2</sup> (AWG) | 0,2 à 1,5 (24 à 16)   |
| - Fil souple avec embout                    | 1 conducteur    | mm <sup>2</sup> (AWG) | 0,25 à 1,5 (24 à 16)  |
| - Fil rigide                                | 2 conducteurs   | mm <sup>2</sup> (AWG) | 0,2 à 1 (24 à 18)     |
| - Fil souple                                | 2 conducteurs   | mm <sup>2</sup> (AWG) | 0,25 à 1,5 (24 à 16)  |
| Couple de serrage (alimentation auxiliaire) |                 | N.m (lb-in)           | 0,5 à 0,6 (4,6 à 5,6) |

# Glossaire

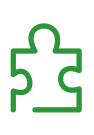

# ļ % Capacité Pourcentage de la capacité thermique. % Idésq Pourcentage du déséquilibre de phases. % Ir Pourcentage du courant de réglage moteur. Α Aucune (parité) Bit de start, 8 bits de données et 1 bit de stop (total 10 bits). D Déclenchement Situation provoquant une mise en défaut du produit et - l'ouverture des pôles (sur LUCM), - l'ouverture des contacts 05-06, 95-96 et la fermeture des contacts 97-98 (sur LUCMT). T IL1, 2, 3 Courant L1, L2, L3. Imoy Courant moyen moteur (L1 + L2 + L3 / 3). Ir Courant de réglage moteur. Ir max Valeur de courant maximum de la plage de réglage. Ir min Valeur de courant minimum de la plage de réglage. Ρ Paire (parité) 1 bit de start, 8 bits de données, 1 bit de parité et 1 bit de stop (total 11 bits). S Seuil de réarmement Valeur basse que la capacité thermique doit atteindre afin d'autoriser un redémarrage.

#### Т

#### Temps de réarmement

Délai (en secondes) avant réarmement après défaut de surcharge thermique.

# Index

#### 0-9

1\_Profil, 39 11\_Référence, 39, 39 12\_Logiciel, 39, 39 13\_Plage, 39, 39 14\_Charge, 39, 39 15\_Motovent, 39, 39 16\_Base, 39, 39 2\_Afficher, 40 21\_I moyen, 40, 40 22\_Etat Ther, 40, 40 23\_I L1, 40, 40 24\_I L2, 40, 40 25\_I L3, 40, 40 26\_I terre, 40, 40 27\_Défaut, 40, 40 28\_Déséqlbre, 40, 40 29\_Nbheures, 40 3\_Régler, 41 31\_Ir moteur, 41, 43 32\_Test, 42, 43 33\_Pause, 42 34\_Langue, 42, 43 4\_Paramétrer, 44 41\_Classe, 44 410\_Dém.long, 49 42\_Moderéarm, 44 43\_Niv réarm, 45 44\_Surintens, 46 45\_Surcharge, 46 46\_Déf.Terre, 46 47\_Déséglbre, 47 48 Blocage, 48 49\_SousCharg, 49 5 Echanger, 51 51\_Adresse, 51 52\_Baud, 51 53 Parité, 52 54\_Droit acc, 52 55 Perte com, 52 6 Module, 53 61 ID Clear. 53 62 Profil, 53 63 Identif, 53 64\_DecParam, 53 65\_HexParam, 54 7\_Historique, 55 71\_Défaut 0, 55 72\_Défaut 1, 55 73\_Défaut 2, 55 74\_Défaut 3, 56 75\_Défaut 4, 56 76 Total, 56 8 Code accès. 57 81 Non verr, 57 82 Verrr, 58 83\_Raz stat, 58 84\_Raz, 58

#### Α

Adresse, *51* Afficher (Menu), *40* Afficheur, *12* Alarme code, *64* libellé, *64* Alimentation électrique, *18* 

### В

Base puissance, *33* Base (1\_Profil), *39*, *39* Baud, *51* Blocage, *48* 

#### С

Caractéristiques d'environnement, Charge (1\_Profil), *39*, Circuit d'alimentation auxiliaire, Circuit de puissance, Classe, *44* Clavier, *12* Code d'accès, Code? (81\_Non verr), Codes des défauts, Configuration à la mise en service, Configuration et surveillance, Cont-disj (Base), Courbe de déclenchement thermique, de réarmement,

#### D

DecParam, 53 Défaut Blocage, 66 CC, 66 code. 65 Déf. terre, 66 Dém.long, 66 Déséq., 66 |>>, 66 Perte com, 66 Souschrg, 66 Surcharge, 66 Test, 66 Défaut (2\_Afficher), 40, 40 Défaut de terre, 46 Démarrage début. 59 fin, 59 Démarrage long, 49 Description, 12 Déséglbre (2\_Afficher), 40, 40 Déséquilibre, 47

Distance à respecter, *14* Droit d'accès, *52* 

#### Ε

Echanger, *51* ENT, *13* ESC, *13* Etat Ther (2\_Afficher), *40*, *40* 

### F

Fonctions d'alarme, de diagnostics, de protection, du programme Configurer, du programme Menu,

#### Η

HexParam, 54 Historique, 55

#### I

I L1 (2\_Afficher), *40*, I L2 (2\_Afficher), *40*, I L3 (2\_Afficher), *40*, I moyen, *33* I moyen (2\_Afficher), *40*, I terre (2\_Afficher), *40*, ID Clear, Identif, *53* Installation, Interface, Ir moteur pour LUCM, pour LUCMT,

## L

Langue, 33, 35 pour LUCM, 42 pour LUCMT, 43 Libellé d'alarme Alarme M109, 64 Alrm DDR, 64 Alrm dém lg, 64 Alrm sschrg, 64 Alrm surchg, 64 Alrm temp, 64 Alrmblocage, 64 Alrmdéségbr, 64 Déf ID mod mod, 64 Perte Com, 64 Logiciel (1\_Profil), 39, 39 LR Conf, 34, 37 LUCM05BL, 41 LUCM12BL, 41 LUCM18BL, 41 LUCM1XBL, 41 LUCM32BL, 41 LUCMX6BL, 41

#### Μ

Mise sous tension initiale, 31 suivante, 31 Mode "Alarme", 64 "Défaut", 65 "En marche", 32 A l'arrêt, 31 Pause, 31 Prêt, 31 Module, 53 Moteur monophasé, 33 1 ph (Charge), 33 3 ph (Charge), 33 autoventilé, 73 avec motoventilateur auxiliaire, 73 chaud, 70 froid, 70 Moteur triphasé, 33 Motovent, 34, 35 Motovent (1\_Profil), 39, 39

#### Ν

Nbheures (2\_Afficher), *40* Niveau de réarmement, *45* Nouveau (82\_Verrr), *58* 

#### Ρ

Paramétrer, 44 Parité, 52 Pause (LUCM), 42 Perte com, 52 Phase de démarrage, 59 Plage (1\_Profil), 39, 39 Port de communication série RS 485, 12, 76 Powersuite, 75 Profil, 53

#### R

Raccordement, *15* Raz des réglages, *58* des statistiques, *58* Réarmement à distance, *45* automatique, *45* manuel, *45* Référence (1\_Profil), *39*, *39* Réglages par défaut LUCM, *20* LUCMT, *23* 

## S

Sous-charge, Starter (Base), Surcharge, Surintensité,

## Т

Température de service, Test pour LUCM, pour LUCMT, TI\_Ratio, Touches du clavier,

### V

Verrouillage de code, 58

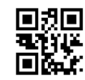

1743237FR-05

Schneider Electric Industries SAS

35, rue Joseph Monier CS30323 F - 92506 Rueil Malmaison Cedex

www.schneider-electric.com

En raison de l'évolution des normes et du matériel, les caractéristiques indiquées par les textes et les images de ce document ne nous engagent qu'après confirmation par nos services.